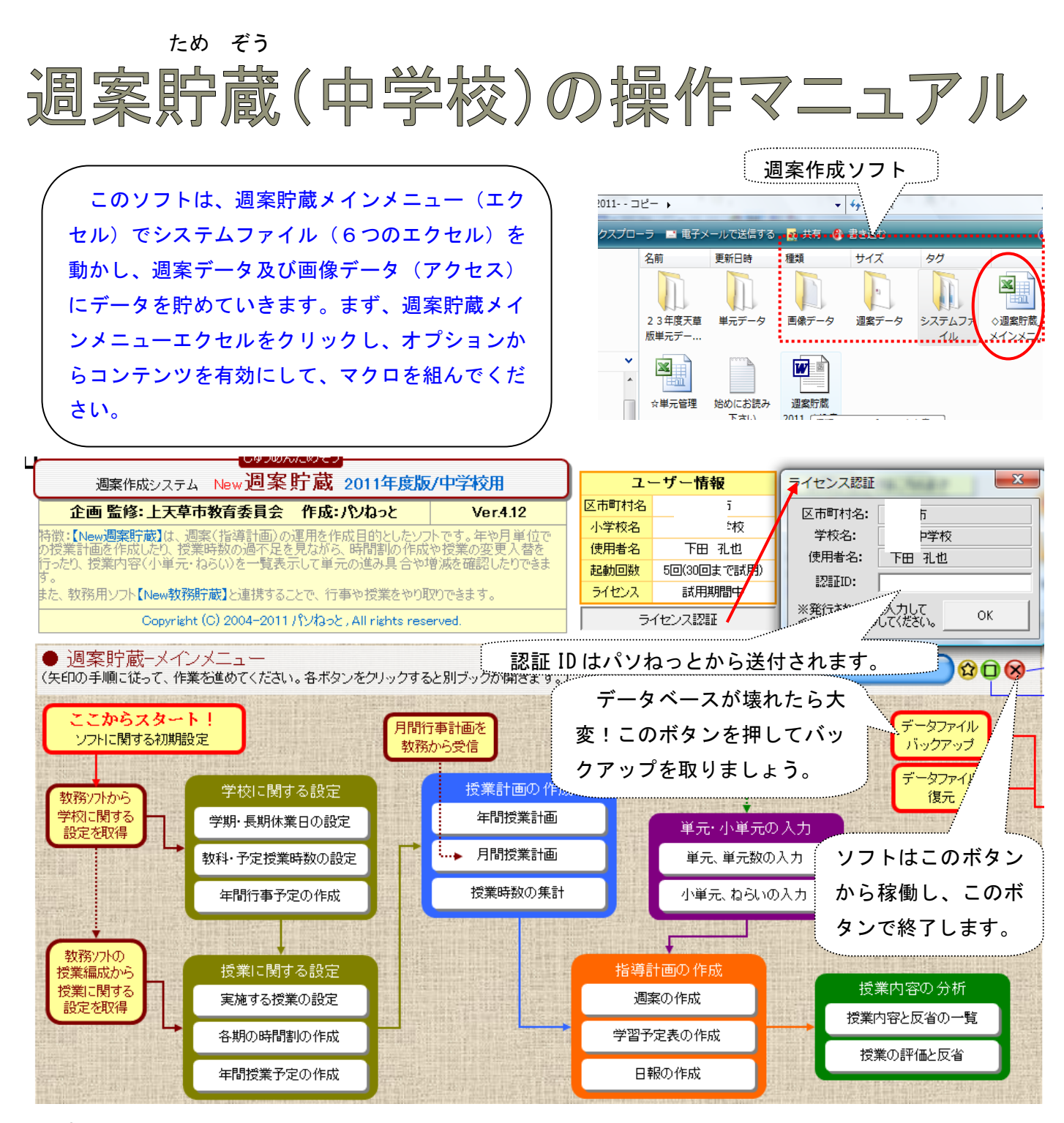

1 初期設定

初期設定を行い、教務主任用の教務貯蔵ソフトのフォルダの場所を指定して、そこからデータを取得します。

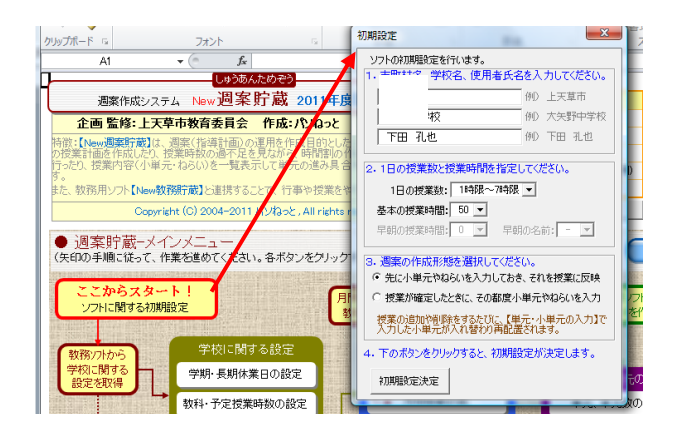

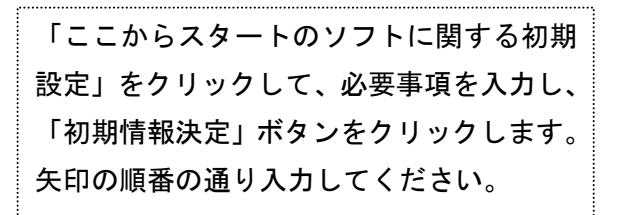

#### 2 学校情報の取込

まず、「教務ソフトから学校に関する設定を取得」ボタンをクリックします。学校設定の取込フォームが出るので、「フォルダ参照」ボタンを押して教務貯蔵ソフトのフォルダの指定をします。指定をした ら最後に「取込開始」ボタンクリックしてください。

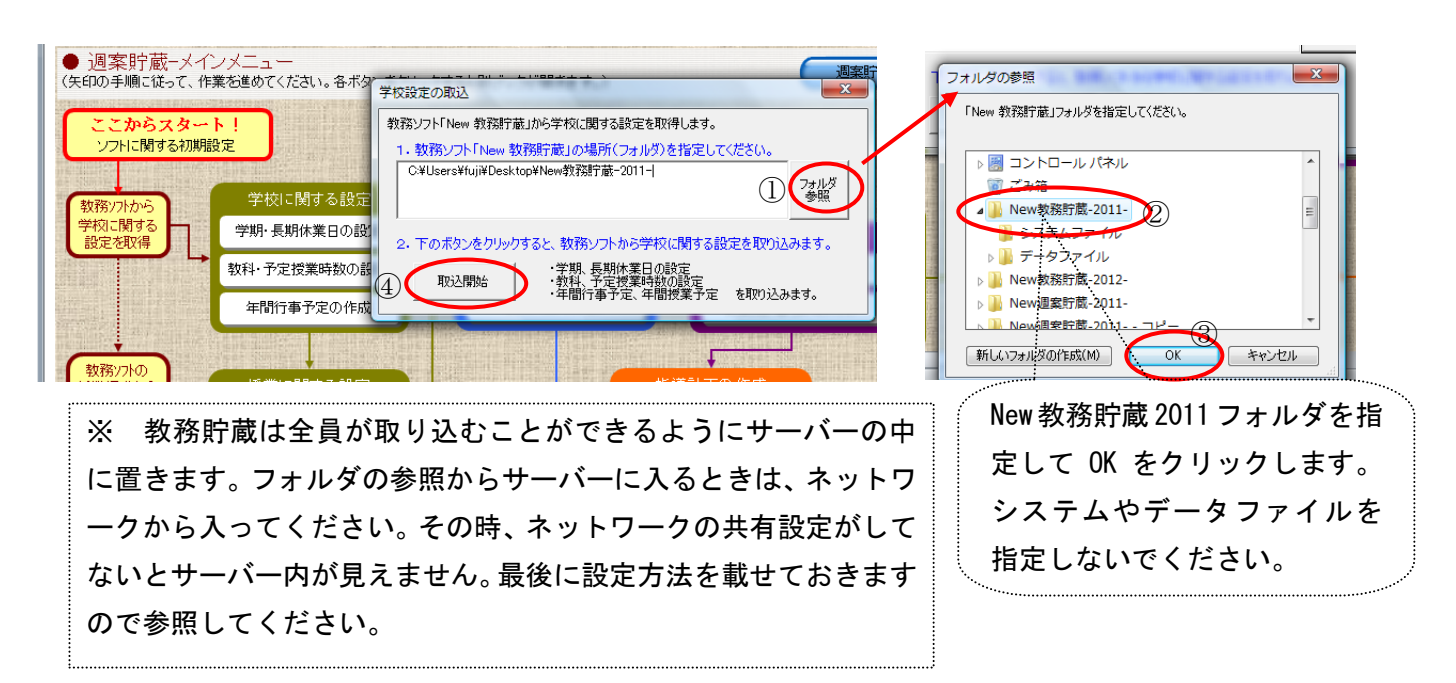

3 授業データの取込

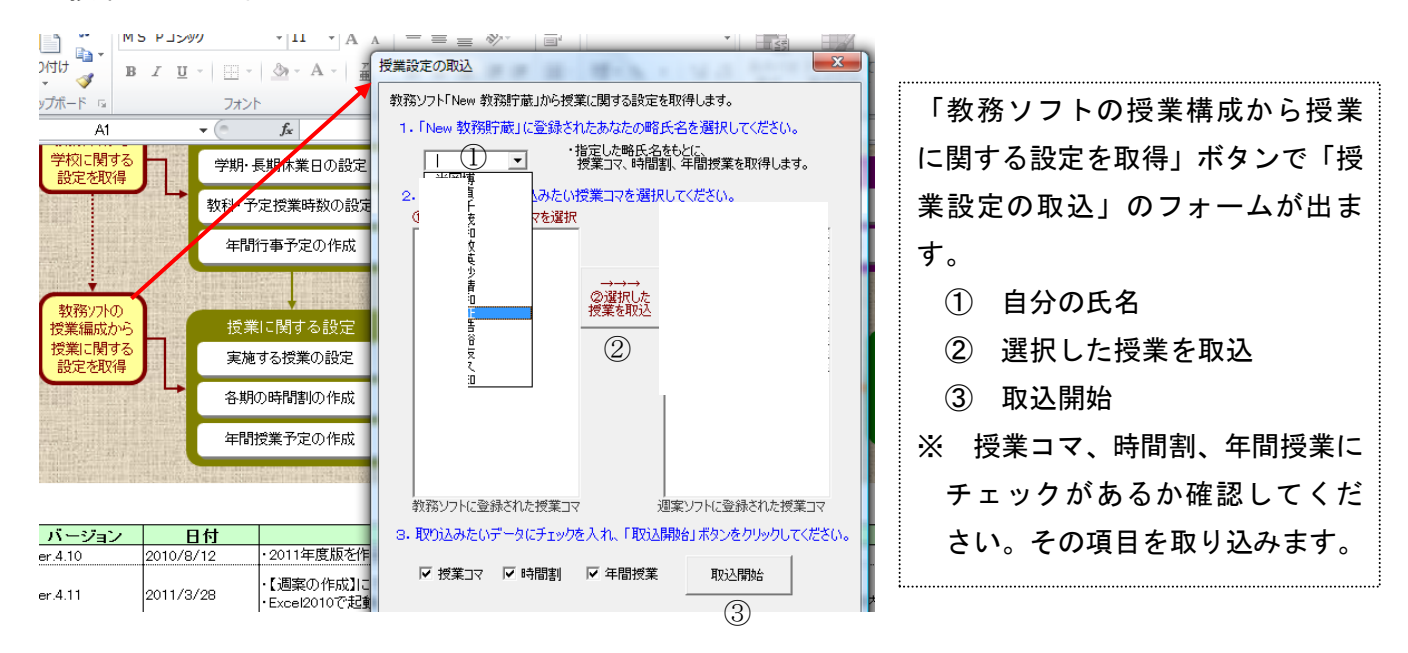

ここまですんだら、次に設定を行います。メニューの順番に設定しましょう。データは入っ ていますので、確認して、関係する学年のシートを保存するだけで OK です。

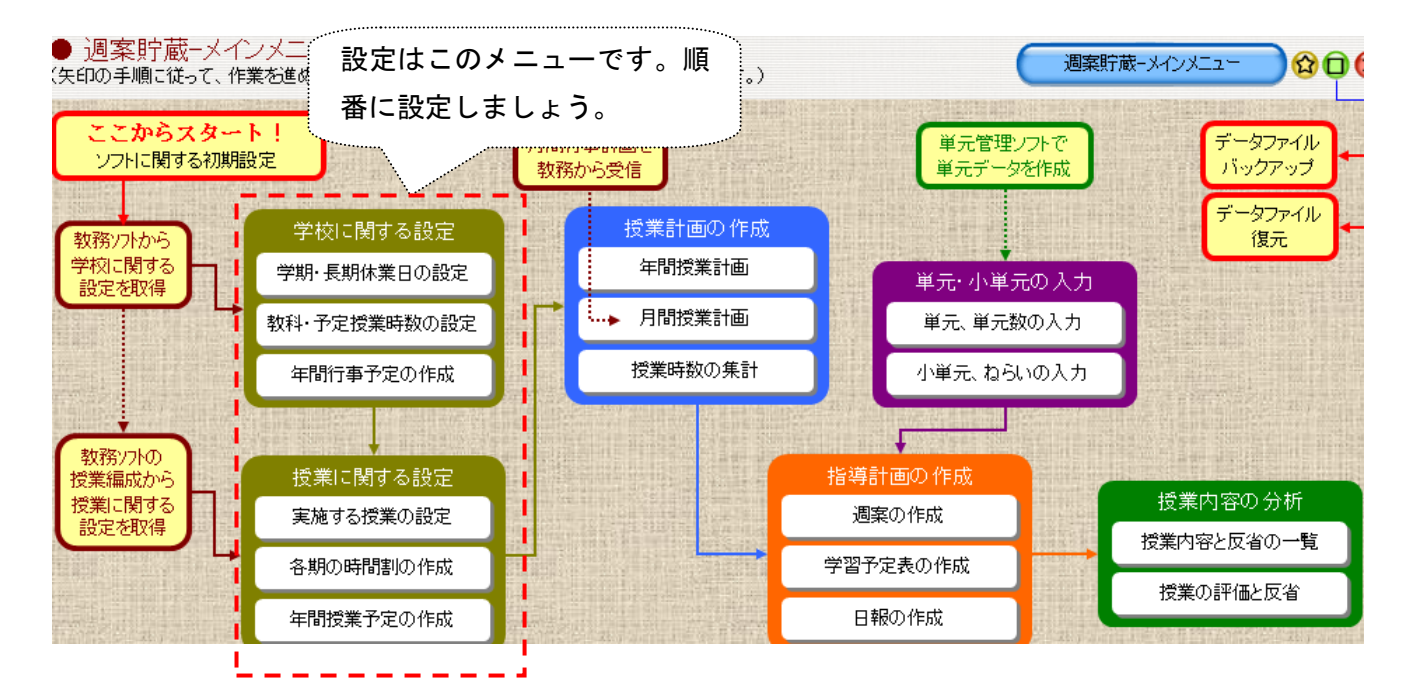

4 学校に関する設定

| <ul> <li>(1)学期・長期休業日の設定</li> </ul> |                  |            |         |   |                     |     |           |   |        |     |     |     |     |     |     |       |               |
|------------------------------------|------------------|------------|---------|---|---------------------|-----|-----------|---|--------|-----|-----|-----|-----|-----|-----|-------|---------------|
| メニューへ         学期等の<br>設定           | 教科の<br>設定        | 行事等6<br>入力 | D (     | 3 | 保存                  | )   |           |   |        |     |     |     |     | C   | 週案則 | ;蔵−学校 | なに関する設定 🕜 🖸 😣 |
| <br>  学期制                          | 学期等の釿            | 囲設         | Ē       |   |                     |     |           | 授 | 業日数の   | 集計  | -   |     |     |     |     |       | ]             |
| 学期制 2学期制                           | 範囲               | 開          | 始日<br>日 | ~ | 終 <sup>.</sup><br>月 | 了日  | 日数        |   | 範囲     | 月   | 火   | 水   | 木   | 金   | ±   | 合計    | データは取りなくてもりも  |
| ①【学期制】                             | 学前期              | 4月         | 1日      | ~ | 10月                 | 7日  | 190日      | 学 | 前期     | 20  | 19  | 19  | 20  | 20  |     | 98    | テータは取り込んでありま  |
| 学期制を選択してください。                      | 期 夜期 -           | 10,9       | 8日      | ~ | 3月                  | 31日 | 1/6日      | 期 | (変則)   |     | 20  | 20  | 21  | 21  |     | 103   | すので、保存ボタンをクリッ |
|                                    | _ 学年始            | 4月         | 1日      | ~ | 4月                  | 7日  | 7日        |   | 合計     | 41  | 39  | 39  | 41  | 41  |     | 201   |               |
|                                    | 期夏季              | 7月         | 21日     | ~ | 8月                  | 29日 | 40日       |   | A期     | 41  | 39  | 39  | 41  | 41  |     | 201   | クしましょう。       |
|                                    | 休 秋学 冬季          | 12月        | 25 H    | ~ | 10月<br>1月           | 78  | 2日<br>14日 | 期 | 口則     |     |     |     |     |     |     |       | i             |
|                                    | * 学年末            | 3月         | 27日     | ~ | 3月                  | 31日 | 5日        |   | D期     |     |     |     |     |     |     |       |               |
|                                    | 時 A期             | 4月         | 1日      | ~ | 3月                  | 31日 | 366日      |   | E期     |     | 0.0 |     |     |     |     | 001   |               |
|                                    | 間 B期<br>創 C期     |            |         | ~ |                     |     |           |   | 合計     | 41  | 39  | 39  | 41  | 41  |     | 201   |               |
|                                    | の D期             |            |         | ~ |                     |     |           | 3 | 【授業日数の | )集計 | 1   |     |     |     |     |       |               |
|                                    | 期 <sub>E</sub> 期 |            |         | ~ |                     |     |           | 学 | 期等の範囲  | を保存 | するこ | とで授 | 業日数 | 如集調 | 計が表 | 示されます |               |
|                                    |                  |            |         |   |                     |     |           |   |        |     |     |     |     |     |     |       |               |

(2) 教科・予定授業時数の設定

(3)年間行事予定の作成

|            |      |                |       |      |             |      |          |                       |                   |                            | MICLOSOIT EXCEL | - 1_于100歳に「互換                         |                   |        |               |         |      |                  |      |           |
|------------|------|----------------|-------|------|-------------|------|----------|-----------------------|-------------------|----------------------------|-----------------|---------------------------------------|-------------------|--------|---------------|---------|------|------------------|------|-----------|
| Ī          | ×=   |                | 学期等   | の    | 教科の         | 行    | 事等の      |                       | 保住                | <b>学年の変更</b>               | ×===^           | 学期等の 教科の<br>設定 設定                     | 行事等の入力            | 保存     | 学年の変更<br>1年 ▼ |         | 彩印刷  |                  |      |           |
|            |      |                | 6又从   |      | 設定          |      | <u> </u> |                       |                   |                            | _               |                                       |                   |        | ~             |         |      | <b>4</b> - 7 - 1 |      |           |
|            | 4671 |                |       | n+*4 | د . / طبر ه |      | 7        | - 20 L - 00 - 44 - 44 | 2 -               |                            |                 | 年间行事予定                                | の人力               |        |               | 1年の     | 固定按其 | 創人力              |      |           |
| 4          | FX1- | 1設正(主          | 子中共   | 时奴部  | 夏正(1-       | 子牛丿  | 卫正叶      | 授助目見                  |                   | 火投来設定(E=                   | 月按日曜            | 学校                                    | 衍事                |        | 4.1           |         | 固定授業 | ŧ,               | ÎT   | 会議        |
| 7          | Vo.  | 教科の            | 詳細    | 標準   | 2           | 字校の- | 产定時      | 数                     |                   | No. track b                |                 | セル内で政行するには                            | Alt]=-+ Enter]=   | - (~~  | 1             | 2       | 3    | 4                | 5    | b -       |
| 1          |      | 教科名            | 略名    | 時数   | 前期          | 後期   | -        | 台計                    |                   | *** 教科名 ■                  | N I ±           |                                       |                   |        |               |         |      |                  |      |           |
|            |      | <b>国語</b>      | 王     | 140  | 66          | 74   | 0        | 140                   |                   | 会議                         | N 2 I           |                                       |                   |        |               |         |      |                  |      |           |
|            | 2    | 社会             | 社     | 105  | 50          | 55   | 0        | 105                   |                   | 議                          |                 | 「禾月会(左前)                              |                   |        |               |         |      |                  |      |           |
|            | 3    | 数学             | 数     | 140  | 66          | 74   | 0        | 140                   |                   | 等                          |                 | 金祥(本前)教科部会。                           | 学年金(年後)           |        |               |         |      |                  |      |           |
|            |      | 理科             | 理     | 105  | 50          | 55   | 0        | 105                   |                   | 研研修                        | N 6 X B         | 会議(午前) 学年会                            | 7 7 241 1 180     |        |               |         |      |                  |      |           |
| 1          | 靫    | <br>音楽         | 容     | 45   | 21          | 24   | Π        | 45                    |                   | 修                          |                 | 3.更あれば8:40~鹿目会                        | 議 新入生オリエンテーション    | ,      |               |         |      |                  |      |           |
| 1          | N    | 日 -7~<br>筆術5   | 主     | 45   | 21          | 24   | ñ        | 45                    |                   | ¥                          | N * * (14:      | :00)                                  |                   |        |               |         |      |                  |      |           |
|            |      | 天的<br>使体       | 一合    | - 10 | 42          | 47   | 0        | 00                    |                   |                            | 8 金 就任          | 1式·始業式(1年指定休)                         | 業日) 職員写真·学級3      | 写真・    |               |         |      |                  |      |           |
|            |      | 不  平<br> +-/4- | 1本    | 50   | 43          | 41   |          | 50                    |                   | X                          |                 | ····································· |                   |        |               |         |      |                  |      |           |
|            |      | 这时             | 坟     | 70   | 33          | 31   | U<br>-   | 10                    | /                 | ~ ㅋ                        | 1177 /          | +                                     |                   |        |               |         |      |                  |      |           |
|            |      | 英語             | 英     | 105  | 50          | 55   | 0        | 105                   |                   | テーダは取                      | り込んじん           | めい                                    | 14-00~) 安全環境占相    | 8 200  |               |         |      |                  |      |           |
| The second | 教    | 道徳             | 道     | 35   | 17          | 18   | 0        | 35                    |                   |                            |                 |                                       | 1100 / 8 1400000  | ~ /    | 欠課            | 欠課      | 欠課   | 欠課               | 行事   | 学活        |
| 1          | 14   | 選択             | 選     | 15   | 7           | 8    | 0        | 15                    | OF                | します 閲                      | 仮オス学(           |                                       | 給食材リエンテーション 交通    | 教室     |               |         |      |                  |      | 行车        |
| 1          | 카    | 総合             | 総     | 50   | 24          | 26   | 0        | 50                    | 侍)                | うよう。因                      | ほうの子            | +                                     | h-Atta + (        | B.0.18 |               |         |      |                  |      |           |
|            |      | 学活             | 学     | 35   | 17          | 18   | 0        | 35                    | £0                |                            |                 | - 辺徳宣 1年生<br>- 密(27日まで)               | 知能慎置(③三字) 職       | 同次語    |               |         |      |                  |      |           |
| 1          | 持    | 行事             | 行     |      | 47          | 24   | Ω        | 71                    | *1                | を表示し、                      | すべて保る           |                                       | ・<br>スト(体育) 特別日課: | 68限後   |               | 925 min |      |                  |      |           |
| 2          | 別    | 生体合            | 生     |      | 0           | 0    | -<br>0   | 0                     |                   | C 1(1) 0 (                 |                 |                                       |                   |        |               | 174     |      |                  |      |           |
| 4          | 市    | 파면조            | ····· | /    | 0           | 0    | 0        | ů<br>o                | 21                | レーノドト                      |                 |                                       |                   |        |               |         |      | 行事               | 行事   | 行事        |
| 1          | 動┝   |                |       | 1    | 0           |      | 0        | U<br>0                | 10-3              | してくたさ                      | い。              |                                       |                   |        |               |         |      |                  |      |           |
|            |      |                |       | - /  | U           | U    | U        | U                     | <u>دن</u><br>#± 7 |                            |                 |                                       | -                 | ~ ·    |               |         |      |                  | _    |           |
|            | 1    | 即意             | 비     |      | 0           | 0    | 0        | 0                     | 1716              |                            |                 | 「用小牧区甲心↓<br>↓ 30~ ~ 部注                | こう つきれてオリエンアーション3 | ΨA     |               |         |      |                  | 欠課   | 欠課        |
| 3          | 伷    | 家庭             | 家     |      | 0           | 0    | 0        | 0                     | 子別                | 0%。<br>中世新家公司\$P\$         |                 | ■訪問(三角小校区中心)                          | こ)内科検診13:30~:     | 検尿     |               |         |      |                  | 6+=# | 6++=#B    |
| I          | 自    | 会話             | 会     |      | 0           | 0    | 0        | 0                     | ×7.               | と時鉄の古言(加傷準<br>- た担合(生まっまディ | 19 火 教育         | 『審議員(堀内・久森)                           |                   |        |               |         |      |                  | ×#   | <b>八課</b> |
| 10.0       | 靫    |                |       | 1    | 0           | 0    | 0        | 0                     | 고민                | いた場合は育じ衣小さ                 | 20 水 家庙         | a訪問(三角・書海小校区                          | .) 歯科検診9:00~ 検    | 尿      | 1             |         |      |                  | 欠課   |           |
| 1          | 科    |                | l     | 1    | 0           | 0    | 0        | 0                     | OTH               | ⋼₩₩∋∿⇔╹                    | 21 木 家周         | 國時間(三角・青海小校区                          | ) 歯科検診9:00~       |        |               |         |      |                  | 欠課   | 欠課        |
|            |      |                |       | /    | n           | Ω    | n        | n<br>N                | のじ                | い又未改た」<br>物研修筆の欠増業の        | 22 金 授業         | 乗参観 ⑤字級懇談・⑥紀                          | 送 课後给食            |        |               |         |      |                  | 欠課   | 欠課        |
| F          |      | 侍教合            | +     | 980  | 512         | 539  | ñ        | 1051                  | 本課                | 相比を立てた                     | N 23 ±          |                                       |                   |        |               |         |      |                  |      |           |
|            |      | -13X H B       |       | 500  | 012         | 005  |          | 1001                  | ~王                | 120に日前13月日で3               | N 24 E          | atel and a state                      |                   | (- 09  |               |         |      |                  | _    |           |

### 5 授業に関する設定

#### (1) 授業のコマ設定

| ×==-^    | 授業コマの<br>作成          | 時間割の<br>作成                | 年間授業<br>調整 | もの | 授業時数<br>集計表 |      | <b>呆存</b> | 学生<br>1 <sup>全</sup> | Fの変更<br>F ▼  |  |  |  |  |  |
|----------|----------------------|---------------------------|------------|----|-------------|------|-----------|----------------------|--------------|--|--|--|--|--|
| -        | 担任の選択                | 7                         |            |    |             | 1年専科 | の授業       | 設定                   |              |  |  |  |  |  |
| 中学校用で    | 要称<br>では - る学<br>かる  | 料担任では、<br>純年の授業や<br>一般の増業 | 異な         | No | 教科          | 投業の語 | ·細<br>備考  | 時間                   | 授業名<br>(変更可) |  |  |  |  |  |
| 自動的      | Ξ. <mark>10</mark> 0 | ティック12年<br>ドノート(调算        | tr l       | 1  | 社会          | 1    |           | 50                   | 社会1-1        |  |  |  |  |  |
| 専科担任     | がどう                  | こ同時に表示                    | रल         | 2  | 社会          | 2    |           | 50                   | 社会1-2        |  |  |  |  |  |
| 選択されま    | す。 きま                | す。                        |            | 3  | 道徳          | 2    |           | 50                   | 道徳1-2        |  |  |  |  |  |
|          |                      |                           |            | 4  | 総合          | 1    |           | 50                   | 総合1-1        |  |  |  |  |  |
|          |                      |                           |            | 5  | 総合          | 2    |           | 50                   | 総合1-2        |  |  |  |  |  |
| 1年 🗨 2約  |                      |                           |            | 6  | 学活          | 2    |           | 50                   | 学活1-2        |  |  |  |  |  |
| + -+ +== | +                    |                           | (Z + 4)    | 1  |             |      |           |                      |              |  |  |  |  |  |

授業のコマデータも取り込んで あります。学年の変更をクリック して関係学年シートを保存してく ださい。学年を表示すると各組分 も保存されます。

#### (2) 時間割の作成

|    | ×== | -~        | 授業コマの<br>作成 | 時間割の<br>作成 | 年間授<br>調整 | 業の 打<br>隆 | 受業時<br>集計評 | 襨<br>表 | 6    | 保     | 存    | 学<br>[1 | :年の変<br>年 [ | 更<br>•               |            |      |       | (      | 週案貯蔵<br>(た) ED 届 | -授業(2関3 | する設定 | 2  |
|----|-----|-----------|-------------|------------|-----------|-----------|------------|--------|------|-------|------|---------|-------------|----------------------|------------|------|-------|--------|------------------|---------|------|----|
| 他  | の学生 | トと重複      | 1年          | 専科 基乙      | 時間        | 創の作       | 成          |        |      |       |      |         |             | <u> </u>             |            |      |       |        |                  |         |      |    |
| 甘  | ,曜  |           |             | 各그         | マに授業      | を配置       |            |        |      |       |      |         |             | 各.                   |            | 制時間  |       |        | 各⊐マ              | の授業時数   | ż    |    |
|    | ,日  | -         | 1           | 2          | 3         |           | 4          | 5      | i    | e     | 5    | -       | 1           | 2                    |            |      | 5     | 6 -    | 1 2              | 3 4     | 56   | 6  |
|    | 月   |           | 社会1-1       | 社会1-2      |           | 2年        | 社会         | 3年_    | 社会   |       |      |         | 50.         |                      | •          |      |       |        |                  | - 34    | 31 2 | 27 |
| A  | ,火  |           | 道徳1-2       | 2年_社会      |           | 2年.       | 社会         |        |      | 総合    | 1-2  |         | 56          |                      | 閱          | 医兰   | 芝在    | を保る    | 左して              | 35      | 33 2 | 29 |
| 丹  | 水   |           | 3年_社会       | 3年_社会      |           | 2年        | 社会         | 学活     | 1-2  |       |      |         |             |                      | 지          |      |       |        | 100              | 37      | 33 3 | 38 |
| 門  | 木   |           | 社会1-1       | 3年_社会      | 3年_社:     | à l       |            | 2年_    | 社会   | 社会    | ¢1-2 |         | 5           | ,                    | <b>1</b> * | ، ـد |       |        |                  | 40      | 35 3 | 34 |
| 里  | 金   |           |             |            | 2年_社:     | ≹ 社≨      | ≩1-1       | 3年_    | 社会   | 社会    | 1-2  |         |             | <ul> <li></li> </ul> | TC         | さい   | ••    |        |                  | 36      | 31 2 | 26 |
| -  | ±   |           |             |            |           |           |            |        |      |       |      |         |             |                      |            |      |       |        |                  |         |      |    |
|    |     |           |             |            |           |           |            |        |      |       |      |         |             | ·····                | •••••      |      | ••••• | •••••• | ••••••           |         |      |    |
| R≢ | 黝白  |           | <u> </u>    | 年35週月た     | 時の1渡      | 当たりの      | 1          | 冬期の    | 调問   | 授業業   | 4    |         |             | 各期の                  | 授業         | 時数計  |       |        | 固定教科             |         |      |    |
| N  | 1   | *         | ●業名         | 必要         | 時数 授      | 業時数       | AÍA        | BM     | CÍ   | DÍ    | 下卸   | 平均      | A餠          | B期                   | C期         | D銅   | E期    | 合計     | 時数               | 過不足     | 投業社  | 5  |
| 1  |     | 社         | 会1-1        | 10         | 5         | 3.0       | 3          | -///   | -/// | - / . | -/ 1 | 3.0     | 107         |                      |            |      |       | 107.0  | 6                | 8       | 社会1- | -1 |
| 2  |     | 衦         | :会1-2       | 10         | 5         | 3.0       | 3          |        |      |       |      | 3.0     | 96          |                      |            |      |       | 96.0   | 6                | 3       | 社会1- | -2 |
| 3  |     | 道         | 徳1-2        | 3          | 5         | 1.0       | 1          |        |      |       |      | 1.0     | 37          |                      |            |      |       | 37.0   |                  | 2       | 道徳1- | -2 |
| 4  |     | 総         | 合1-1        | 5          | 0         | 1.4       | · ·        |        |      |       |      |         |             |                      |            |      |       |        |                  | 50      | 総合1- | -1 |
| 5  |     | 92<br>140 | 合1-2        | 5          | 0         | 1.4       | 1          |        |      |       |      | 1.0     | 29          |                      |            |      |       | 29.0   |                  | 21      | 総合1- | -2 |
| 6  |     | 学         | 活1-2        | 3          | 5         | 1.0       | 1          |        |      |       |      | 1.0     | 33          |                      |            |      |       | 33.0   | 11               | 9       | 学活1- | -2 |
| -  |     |           |             |            |           |           |            |        |      |       |      |         | -           |                      |            | -    |       |        |                  |         |      |    |

(3) 年間授業の調整

中学校は、授業の調整は教務主任が行いますので、ここは通過してください。教務主任が作成した各週の 時間割は、週案の作成及び月間授業計画のシートの取込ボタンで取り込むことができます。

(4) 授業時間の集計表

ここも関係ありません。

以上で学校に関する設定、授業に関する設定は終わり です。

6 単元・小単元の入力

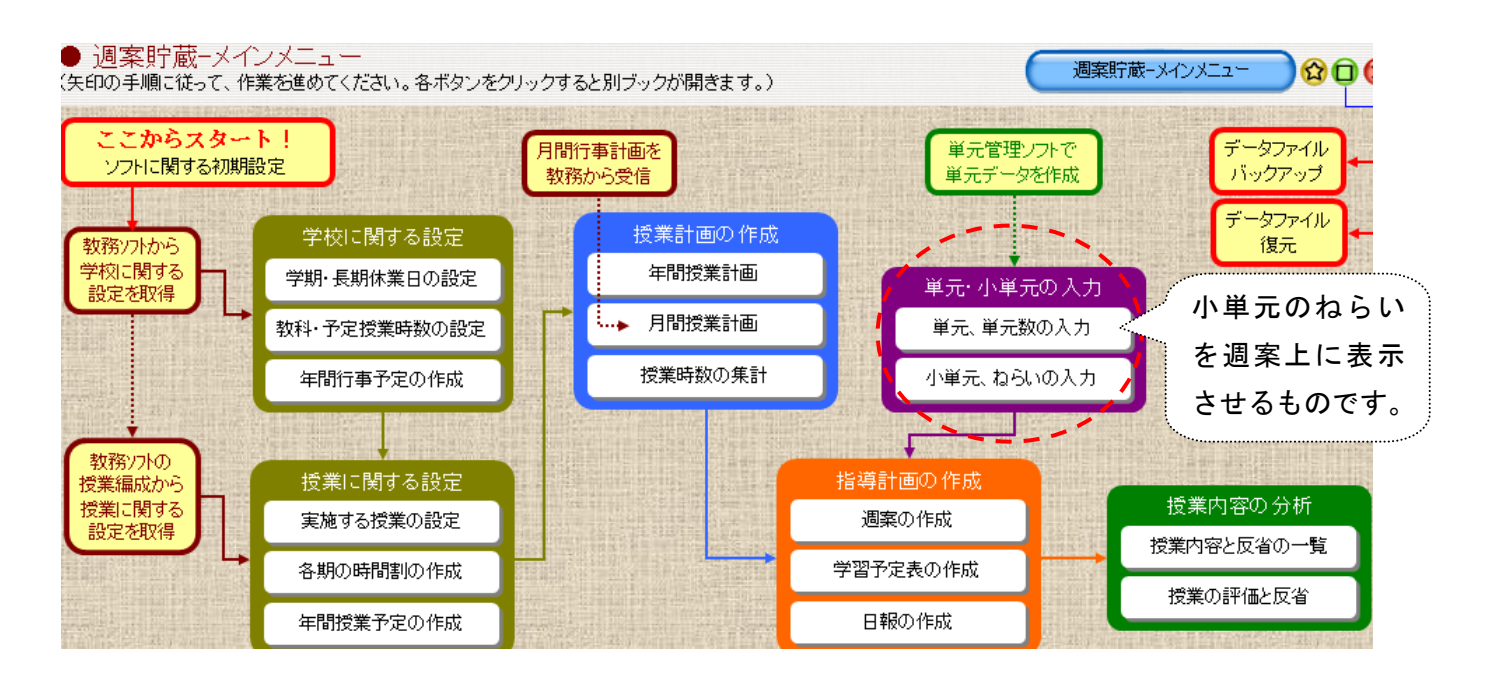

## (1) 単元、単元数の入力

 $\bigcirc$ 

すべて 選択 1学期 2学期 3学期 選択 選択 選択 選択 解除

| XII                                                                                                    | -へ<br>単元の<br>入力                                                                                                    | 小単元の<br>入力                                                                | 学年の変更<br>3年 ▼                      | 授業の変更<br>社会1-1 ▼                                                                                                  | 「石井定                                                 | 取込之                                                              | ()保存                                                                                                    |     | ※ ここでは、コピーして貼り付けた                                                  |
|----------------------------------------------------------------------------------------------------|----------------------------------------------------------------------------------------------------|---------------------------------------------------------------------------|------------------------------------|----------------------------------------------------------------------------------------------------|------------------------------------------------------|------------------------------------------------------------------|----------------------------------------------------------------------------------------------------|-----|--------------------------------------------------------------------|
|                                                                                                    |                                                                                                    | <u>i</u>                                                                  | 単元データの                             | 入力                                                                                                    | $\smile$                                             |                                                                  | 単元数の集                                                                                                    |     | 「23年度王首版単元データ」に接続」                                                 |
| 番号 学                                                                                                    | 期 フォルダの                                                                                                    | 影照                                                                        |                                    |                                                                                                    | × 単元数<br>数 実施                                        | 集計<br>数 不足数                                                      | 学期 1 1 1 1 1 1 1 1 1 1 1 1 1 1 1 1 1 1 1                                                                                                    |     |                                                                    |
| 01         14           02         14           03         14           04         14           05         14           06         14           07         24           08         24           09         24           10         24 |                                                                                                    | 9枚作成したフォル<br>ww辺案貯蔵-20<br>2 3 年度天草版<br>システムファイ<br>画像データ<br>型案データ<br>単元データ | ダを指定してくださ<br>11コピー<br>単元データ(中<br>ル | <br>) (])                                                                                                    | 6<br>5<br>7<br>6<br>6<br>5<br>9<br>9<br>9<br>13<br>7 | [                                                                | 1学期         3:           2学期         3:           3学期         2(           年間         9:           小単元数・・・登録し         予定数・・・登録し           予定数・・・学期:         (予定           過不足・・・・小単う         過不足・・・小単う |     | ょ                                                                  |
| 11 3学<br>12 3学<br>13                                                                                                    |                                                                                                    | አው/ታታቸውን                                                                  | 2                                  | )<br>                                                                                                    |                                                      | 10<br>10<br>記                                                    | ▶週インモル・発生し<br>▶単元を増減したと<br>「整することもでき                                                                                                    |     |                                                                    |
| 14<br>15<br>10                                                                                                    |                                                                                                    | /#/I/%(U/1FB%(M)                                                          |                                    | 49500                                                                                                    |                                                      |                                                                  | 実 <b>施授業集計」 </b><br>授業数・・・各学期                                                                                                    |     | 単元データを直接作成しても、その年度                                                 |
|                                                                                                    |                                                                                                    |                                                                           |                                    | 『案貯蔵ファ                                                                                                    | ナルダの                                                 | )中                                                               |                                                                                                    |     | だけのものです。単元作成は、別の単元管                                                |
| New運                                                                                                    | 案貯蔵-2011 コピ                                                                                                    | - •                                                                       |                                    | <ul> <li>✓ 4<sub>7</sub></li> </ul>                                                                               | 検索                                                   | ii                                                               |                                                                                                    | 3   | 理エクセルと単元データで作成し、毎年接                                                |
| 表示                                                                                                    | - エクスプロー                                                                                                    | ラ 📑 電子メー                                                                  | ールで送信する                            | 🐹 共有  😢 書き込                                                                                                    | t)                                                   |                                                                  | (                                                                                                    | 1   | 続するようにします。(後で説明)、                                                  |
| 7<br>-タ<br>-カ                                                                                                    |                                                                                                    | 2 3 年度天章<br>版単元デー<br>☆単元管理                                                | 単元データ<br>単元データ<br>始めにお読み<br>下さい    | ■像データ 過索<br>通案貯蔵<br>2011 (                                                                                        | <i>₹−9</i> 5.73                                      | デムファ 今週<br>イル メイ                                                 | ▲                                                                                                    |     | こちらは、週案作成のソフトです。<br>週案貯蔵には、週案作成のソフトと<br>単元作成のソフトの2つが組み込ん<br>であります。 |
| <br>                                                                                                    | へ 単元の 小道                                                                                                    | 単元の 学年(                                                                   | D変更 授業                             | 0変更 7指定                                                                                                    |                                                      | 保存                                                               | 取込                                                                                                    | ボタ  | ンをクリックし、取り込みますを OK す                                               |
|                                                                                                    |                                                                                                    |                                                                           | -5001 +                            |                                                                                                    |                                                      | 単元数の集                                                            | ると左の                                                                                                    | のデ  | ータ取り込みフォームが表れます。                                                   |
| 新号 4<br>01 14                                                                                                    | く取り込み元                                                                                                    | の単元データ>                                                                   |                                    | ·→ <現在の単元デー                                                                                                    | ·9>                                                  | 明<br>単元数<br>期 31                                                 | <u>(</u> ] Г <sup>.</sup>                                                                                                    | すべ  | て選択」をクリックします。                                                      |
| 02 14<br>03 14<br>04 14                                                                                                    | 世代<br>世代<br>世代<br>世代<br>世代<br>世代<br>世代<br>地<br>1<br>地<br>1<br>地<br>1<br>地<br>1<br>地<br>1<br>地<br>1<br>地<br>1<br>地<br>1<br>地<br>1<br>地<br>1<br>地<br>1<br>地<br>1<br>地<br>1<br>地<br>1<br>地<br>1<br>地<br>1<br>地<br>1<br>地<br>1<br>地<br>1<br>地<br>1<br>地<br>5<br>地<br>5<br>1<br>5<br>地<br>5<br>地<br>5<br>地<br>5<br>地<br>5<br>地<br>5<br>地<br>5<br>地<br>5<br>地<br>5<br>地<br>5<br>地<br>5<br>地<br>5<br>地<br>5<br>地<br>5<br>地<br>5<br>地<br>1<br>1<br>1<br>1<br>1<br>1<br>1<br>1<br>1<br>1<br>1<br>1<br>1 | 町友存採穫する<br>Nら歴史を探そう<br>古代の日本と世界                                           | 6 1<br>第 7 3                       | <ol> <li>第1編 1 地球を探称</li> <li>1 第1編 1 地球を探称</li> <li>1 身近な物から歴史での</li> <li>第2章原始・古代の日</li> </ol>                  | (する 6<br>注探そう 5<br>本と世界 第 7                          | III         31           III         21           III         91 | (2) F                                                                                                    | 選択  | した取込単元データを現在の単元デー                                                  |
| 05 14<br>06 14<br>07 24                                                                                                    | 4 1 第1編 2 世<br>5 1 第1編 3 E<br>6 1 第2章原始<br>7 2 第2編 1 9                                                                                                    | 「赤の構成は・・・<br>」本の構成は・・・<br>古代の日本と世界<br>ト近な地域を調べよう                          | 0 4<br>6 5<br>第5 6<br>9 7          | <ol> <li>第1編 2 世界の構成</li> <li>第1編 3 日本の構成</li> <li>第2章原始 古代の目</li> <li>第2章原始 古代の印</li> <li>第2編 1 身近な地域</li> </ol> | xは<br>成は<br>本と世界 第 5<br>藪を調べよう 9                     | <b>元数集計川</b><br>数・・・登録し                                          | ק<br>א                                                                                                    | に追  | 加」をクリックします。                                                        |
| 08 24<br>09 24                                                                                                    | 9 2 第2編 2 都<br>10 2 第3章 中世<br>11 3 第2編 3 世                                                                                                    | 日100日本と世界<br>8道府県を調べよう<br>0日本と世界 第11<br>4界の国を調べよう                         | 第999<br>139<br>第:710<br>1011       | 2 第2編 2 都道府県<br>2 第3章 中世の日本と<br>3 第2編 3 世界の日本と<br>3 第2編 3 世界の日本                                                   | ホンピック 第 9<br>を調べよう 13<br>世界第1節:7<br>調べよう 10          | 数・・・学期;<br>(予定<br>:足・・・小単;                                       | <ol> <li>(3) Г;</li> </ol>                                                                                                    | 終了  | 」をクリックします。                                                         |
| 10 24<br>11 34<br>12 34                                                                                                    | 12 3 第3章中世                                                                                                    | ルロ 本 こ 世 外 第二                                                             | 13 14 15                           | 3 第3章 中世(JH 421                                                                                                   | ≝ <i>y</i> r <del>g6</del> ∠mpi 10                   | を増減したい<br>た増減したい                                                 | <u>(</u> 4) 必                                                                                                    | ਰੈ. | 「保存」ボタンをクリックしてください。                                                |
| 13<br>14<br>15                                                                                                    |                                                                                                    |                                                                           | 10<br>17<br>18<br>19               |                                                                                                    |                                                      | 授業集計川                                                            | *                                                                                                    | れで  | 単元データを调案上に取り込んだこと                                                  |
| 16<br>17<br>18                                                                                                    |                                                                                                    |                                                                           | 21<br>22<br>23<br>24               |                                                                                                    |                                                      | 2000<br>足・・・予定数<br>後数に不足が                                        | にな                                                                                                    | りま  | す。                                                                 |
| 19<br>20<br>21                                                                                                    | 0                                                                                                    |                                                                           | 25<br>26<br>27<br>28<br>29         |                                                                                                    |                                                      | 業を増やす<br>:数集計」に                                                  | * 2                                                                                                    | つ以  | 上の教科は教科毎、学年毎にこの操作を                                                 |

・・各単う
 ・・各単う
 ・・その当

行います。

小単元の 
 学年の変更
 授業の変更

 3年
 ▼
 「「「指定」 取込 💋 🚺 保存 , 平九、 入力 • 単元データの入力 単元数の集 単元数集計 番号 学期 【1年 社会】の単元名 学期 単元数 単元数 実施数 不足数 
 1学期
 第1編 1 地球を探検する

 1学期
 1 身近な物から歴史を探そう
 1学期 2学期 01 6 6 35 38 5 5 03 1学期 第2章原始・古代の日本と世界 第1節人類の出現と古代文明 3学期 20 1 学期 第1編 2 世界の構成は… 1 学期 第1編 3 日本の構成は… 1 学期 第2章原給・古代の日本と世界 第2節古代国家の成立 04 05 年間 6 6 93 6 6 「小単元数集計」」 06 -5 5 単元数・・登録し 予定数・・・学期: 2学期 第2編 1 身近な地域を調べよう 2学期 第2章原始・古代の日本と世界 第3節古代国家の発展 07 9 9 9 9 08 (予定 過不足・・・小単5 2字期 第2編 2 都道府県を調べよう 2字期 第3章 中世の日本と世界 第1節 武家政治のはじまり 3字期 第2編 3 世界の国を調べよう 09 13 13 10 11 7 ◆過不足が発生し 10 0 0 10 10 小単元を増減した 12 3学期 第3章 中世の日本と世界 第2節 ゆれる武家政治 10

> 単元が取り込まれましたが、1年生はす べての組が取り込まれました。また、同時 に小単元やねらいも取り込まれています。

### (2)小単元・ねらいの入力

| X | Microsoft E        | ixcel          | - 4_単元                     | の入力                                                                                                    | [互換]                    | Eード]            |                     |                                        |                               |                                               |                          |                                       |                           |                            |                  |
|---|--------------------|----------------|----------------------------|----------------------------------------------------------------------------------------------------|-------------------------|-----------------|---------------------|----------------------------------------|-------------------------------|-----------------------------------------------|--------------------------|---------------------------------------|---------------------------|----------------------------|------------------|
|   | 1                  |                | 単元の                        | 小單                                                                                                    | 〔元の                     | 学年の             | 変更                  | 授業()                                   | D変更                           | 学期の                                           | 変更                       |                                       | 値貼り付け                     |                            |                  |
|   | X_1_~^             |                | 入力                         | λ                                                                                                    | .力                      | 3年              | -                   | 社会1-1                                  |                               | 前期                                            |                          | (1) 保仔                                | 授業内容コピー                   | ◎柔貯蔵-単:                    | 元・小単元の人ス         |
| ľ |                    |                |                            |                                                                                                    |                         |                 |                     |                                        |                               |                                               |                          |                                       |                           |                            |                  |
|   |                    |                |                            | [{‡±                                                                                                    | 会1-1                    | 】の小単            | 1元—                 | 覧                                      |                               |                                               | 1                        | 小単元数:51(固                             | ]定授業:1) 余裕                | 授業数:15 授業                  | 数不足:0            |
|   | me a               | -+             |                            |                                                                                                    | <u>م ب ب</u>            |                 |                     | -t.                                    | × →                           |                                               |                          |                                       | a                         |                            |                  |
|   | 美施日                | 時限             | )<br>第1編 1                 | ー 年<br>地球を                                                                                                    | 元治<br> 探検す2             |                 | (1)                 |                                        | <u>甲元名</u><br>球を探検す2          | 3                                             | 1わた1                     | たちの地球けど                               | <u>- ねらい</u><br>んた星?(地球探検 | •<br>• 1 )                 |                  |
|   | 4月8日(金)            | 4              | SAD TUMM T                 | -C-+C                                                                                                    |                         |                 |                     |                                        | *FC1#1X 7 1                   | ~<br>······                                   | - Abriti                 | x cookers a co<br>k co co k co k a co | いう学習活動を通し                 | c、地球や、これから                 | の地理の学習           |
|   |                    |                | 65                         | ĺ.                                                                                                    | 時間                      | 割がな             | 手間(                 | こ振り分                                   | けられ                           | ていま                                           | ミすの                      | )で、 🦉                                 |                           |                            |                  |
|   | 4月14日(木)           | 1              | 弗⊥編 ⊥                      |                                                                                                    |                         |                 |                     | · · · · · ·                            |                               | ~ .                                           |                          |                                       | と?(地球保険2)<br>洋や大陸の位置 精    | 単子について調査さ                  | せる。              |
|   |                    |                | 笋1 <sup>/</sup>            | · 4                                                                                                    | そこに                     | 「小甲」            | て等れ                 | が月日に                                   | 割り振                           | られて                                           | いま                       | ミす。 🚋                                 | は?(地球探検3)                 | RUICEA CHALLE              | 0.00             |
|   | 4月18日(月)           | ··1            |                            | ·····                                                                                                    |                         |                 | ·····               |                                        |                               |                                               | . %4 ##                  |                                       | 、経線について理解                 | 存させる。<br>■さい2              |                  |
|   |                    |                | 第1編 1                      | 地球を                                                                                                    | 探検する                    | 5               | (4)                 | 第1編 1 地                                | 球を探検する                        | 5                                             | 4季節(                     | , 確度を借用しい<br>はどうしてできるの                | 心水上の12置を表わ<br>)?(地球探検4)   | <b>ಸ</b> ಆರ್ಥಂ             |                  |
|   | 4月21日(木)           | 1              | 515 <b>-</b> 1111 <b>-</b> |                                                                                                    |                         |                 |                     | ,,,,,,,,,,,,,,,,,,,,,,,,,,,,,,,,,,,,,, |                               | -                                             | 地球                       | 義を活用して、地                              | 鼬の傾きを理解し、・                | それが及ぼす影響は                  | こついて考えさせ         |
|   |                    |                |                            | 167-4-2-                                                                                                    | 17210-1-12              | •               |                     | <u></u> /                              | 10140-11-1                    | ~                                             | S.                       |                                       |                           |                            |                  |
|   | 4月22日(金)           | 4              | 弗⊥編 ⊥                      | 地球を                                                                                                    | 採使する                    | >               | あ                   | 👔 🗐 🖉                                  | と採使する                         | 5                                             | 小単                       | <sup>2</sup> 元追加 800                  | じて(地球採使な)<br>創たついて理解させ    | ト 時差の計算の仕*                 | 方を理解させる。         |
|   |                    |                | 第1編 1                      | 地球を                                                                                                    | 探検する                    | 3               | (6)                 | 第1                                     | を探検する                         | 5                                             | 小単                       | 〔元削除 なる                               | り?(地球探検6)                 |                            |                  |
|   | 4月25日(月)           | 1              |                            |                                                                                                    |                         |                 |                     |                                        | /                             |                                               | 前学1                      |                                       | て、方位を理解させ                 | 13.                        |                  |
|   |                    |                | 1                          |                                                                                                    |                         |                 |                     |                                        | ······                        | ංග්දියිම                                      | 144 H                    |                                       | 5のかめることを理解<br>し物なのだろう - C | <u>解させる。</u><br>)現存使われている: | お札の肖像の人          |
|   | 4月28日(木)           | 1              | <u> </u>                   | 小単                                                                                                    | 元の1                     | セルを             | クリ                  | ックする                                   | 5と、『                          | .0,,,,,,,,,,,,,,,,,,,,,,,,,,,,,,,,,,,,,       | 八子,                      |                                       | ことを発表し合い、と                | どんな人物か確認す                  | 300 A 1400 C     |
|   |                    |                | 1 <b>=</b>                 | ወዳ                                                                                                    |                         | _ が出・           | てキ                  | ≠オ チ                                   | カで                            | 探そう                                           | <b>②</b> お札              | の肖像にしたいノ                              | (物を探そう                    | )                          |                  |
|   | 5月2日(月)            | 1              | 10                         |                                                                                                    |                         | Л.Ш             | C C                 | σ 9 ° C                                | 100                           |                                               | 〇班で<br> 月17日             | 1価刀しなわらしおり<br>Fとめえ。                   | れのホスター」をつく                | り、人物や建物を運                  | れた理由を意見          |
|   |                    |                | 1 小                        | 単元·                                                                                                    | やねい                     | らいは、            | 、追れ                 | ロ・削減                                   | ・移                            | ひらこう                                          | ST & T                   | ~~~~~~<br>札のポスター」発表                   | 長会をひらこう C                 | 楽しく,わかりやすい                 | い発表の方法を          |
|   | 5月6日(金)            | 4              |                            | 1-                                                                                                    | * + -                   | F               |                     |                                        |                               |                                               | 班ごと                      | こ工夫して,明確(                             | に表現する。                    |                            |                  |
|   |                    |                | _ IJ)<br>1、IJ)             | かで                                                                                                    | さまら                     | •               |                     |                                        |                               | 済比べ.                                          | :<br>@ 省像                | の人物が活躍け                               | 2時代を比べ、歴史                 | の移り変わりを考え                  | わ                |
|   | 5月9日(月)            | 1              |                            | •••••                                                                                                    |                         | ••••••          | 歴史                  | きの移り変わり                                | を考えよう                         |                                               | ΙÕΞ-                     | の肖像と建物を種                              | 駅<br>京・比較して,気力            | やっいたことをもとに思                | ーー<br>歴史の移り変わり   |
|   |                    |                | · 6172-4                   | the fact to a local state of the second state of the second state | エ <del>レチャン・</del> 七元 、 | 7.5             |                     | ±/12                                   | ケキュロナ                         |                                               | につい                      | て自分の意見をも                              | )つ。<br>日本 のケ(Bas          |                            | - 면\c\n±/않다 /\   |
|   | 5月12日(木)           | 1              | 1 身近な                      | 初以わた                                                                                                    | 2史を探                    | 77              | ×                   | 和ての方の方。                                | ・中表の見身                        |                                               | ★時代の方法                   | いかりタ・平安の<br>について理解し                   | )見身 田平氏の症<br>当像の人物の年代     | 夜し月(四眉・巴紀・4<br>茨年表から読み取る   | 平安州和时代区分         |
|   |                    |                |                            |                                                                                                    |                         |                 |                     |                                        |                               |                                               |                          |                                       |                           |                            |                  |
|   | o Floart ( I       |                |                            |                                                                                                    |                         |                 |                     |                                        |                               |                                               |                          |                                       |                           |                            |                  |
|   | 9月26日(月<br>9日29日(月 | ∃) 1<br>€) 1   |                            | :                                                                                                    |                         | +n              |                     |                                        |                               | <u>// / / / / / / / / / / / / / / / / / /</u> |                          | L 386 L L 7 1                         | +1 24 -> 14 13            | ······                     |                  |
|   | 9月30日(金            | È) 4           |                            |                                                                                                    | 則                       | 明に振             | り分                  | けられた                                   | こ時致の                          | 縁で                                            | <b>9</b> ° '             | 甲字校は、                                 | 教務王仕か                     | ·刮                         |                  |
|   | 10月3日(月            | ₹) 1           |                            |                                                                                                    | い振る                     | るので             |                     | の線はま                                   | きえる必                          | 要はな                                           | ありま                      | ません。                                  |                           |                            |                  |
|   | 10月6日(オ            | k) 1<br>≥) /   |                            | <u>.</u>                                                                                                    | 7 1/2                   |                 | ` -                 |                                        |                               | 21010                                         |                          |                                       |                           |                            | ~ <mark>`</mark> |
|   | 10/41 8 (3         | <u>127   9</u> |                            |                                                                                                    |                         |                 |                     |                                        |                               |                                               |                          |                                       |                           |                            |                  |
|   | ◆ 各教               | 相の             | 固定授業(                      | の小単元                                                                                                    | 一覧に                     | ついて             |                     |                                        |                               |                                               | •••••                    | 102444 - mail: 1stram -               | 2                         |                            | れた授業時数           |
|   | 下欄の<br>1 下の        | )固定<br>))周5    | 授業は、1<br>1授業の「単            | 子期に振<br>単元名□                                                                                                    | 烈分けら<br>欄を選択            | れた時数1<br>して、表示2 | - 含まれ<br>ちれるリ       | , ( いますので<br>ストから目的/                   | 、小単元のP<br>D 単元名を運             | Y谷を下根<br>訳します                                 | い固定                      | 按集に割り当てて                              | くたざい。操作方法                 | ま、次の通りです。                  |                  |
|   | 2 選                | 沢した            | 単元に該                       | 当する「                                                                                                    | 小単元名                    | とねらい            | 」を上の                | 欄からコピー                                 | します。                          |                                               | ,                        |                                       |                           |                            |                  |
|   | *=t                | ビーし<br>を増業     | たい小単う                      | 元、ねら!<br>小単 元日                                                                                                    | いのセル<br>tuiX更たtu        | を選択 一           | → 右ク)<br>st.t-い     | トックしてコピュ<br>「小単元名」オ                    | - → 固定推<br>SS型10.7 <b>[</b> ] | 愛業の小単<br>新一副階                                 | 〔元、ねり<br>2 <b>1 ボカ</b> ・ | らいのセルを選択し<br>・をクロック                   | して[値貼り付け]ポ                | <b>ミタン</b> をクリック           |                  |
|   | 4 [伤               | [存]            | ボタンをクリ                     | 」・辛ノua<br>ノック                                                                                                    | K 701321 6 V            | VOD CIC III IA  | 507001              | 1.1.=7(-1.0                            | DAINO CEN                     | ·# /LIN                                       | N 1 1 2 2                |                                       |                           |                            |                  |
|   | ただし、               | 、授業            | 懐加に余裕                      | がある場                                                                                                    | 場合(単元                   | 数より授業           | 実施数                 | が多い場合)                                 | には、固定投                        | 業に単元                                          | を割り当                     | 4てる必要はありま                             | ミせん。                      |                            |                  |
|   | 「単テ                | モナシ            | 山にして、青                     | 学力テス                                                                                                    | トなどに                    | 吏えます。ま          | もたこの                | 場合でも、小師                                | 単元名やねら                        | いは自由                                          | に入力で                     | できます。                                 |                           |                            |                  |
|   |                    |                |                            |                                                                                                    |                         |                 |                     |                                        |                               |                                               |                          |                                       |                           |                            |                  |
|   |                    |                | [÷.                        | +                                                                                                    | 1 ME                    | 世境戦争            | 小畄二                 |                                        |                               |                                               |                          |                                       |                           | (面比U(tt)+                  |                  |
|   | 宇族日                | D=             |                            |                                                                                                    | uv기믜⋏<br>≜규タ            |                 | <del>ज</del> ्म्र∕। | 」 見<br>小畄二                             | 名                             |                                               |                          |                                       | わらい                       |                            |                  |
|   | 6月10日(金            | È) 1           | ·····                      | +                                                                                                    | -76-H                   |                 | -                   |                                        | н                             |                                               |                          |                                       | 40-24                     |                            |                  |
|   |                    |                |                            |                                                                                                    |                         |                 |                     |                                        |                               |                                               |                          |                                       |                           | ••••                       |                  |
|   |                    | ,              |                            | め 移ん                                                                                                    | カ方マ                     | 5 6 I           | 目 1 1               | 日は 1                                   | <u> 年1</u> 組                  | 社会!                                           | 士前生                      | 胡テストで                                 | あらかじ                      |                            |                  |
|   |                    |                | +                          | ~170                                                                                                    |                         |                 |                     |                                        |                               |                                               | ענים איז                 |                                       |                           |                            |                  |
|   |                    |                | め                          | 固定打                                                                                                    | 受業と                     | :して打            | 辰りざ                 | 分けてあ                                   | らりまし                          | たのつ                                           | С, È                     | 単元、小単                                 | 元、ねらい                     | •                          |                  |
|   |                    |                | た                          | λ<br>                                                                                                    | キカト                     |                 |                     | - ま - +                                | ゎ±ナ                           |                                               |                          |                                       |                           |                            |                  |
|   |                    |                | ر ج:                       |                                                                                                    | 7 1 1 1 0               | ヽ、 迎ラ           |                     | これ小で                                   | ሳቦው እ                         | D                                             |                          |                                       |                           |                            |                  |
|   |                    |                |                            | ••••••                                                                                                    |                         |                 |                     |                                        |                               |                                               |                          |                                       |                           |                            |                  |

※ 小単元の削除、追加

小単元の削除については、小単元名のセルを選択し「小単元削除」ボタンをクリックすると、その項目 のすべてが削除されます。

追加については、「小単元追加」をクリックすると下のように選択したセルの前に新しい小単元が追加 されます。小単元やねらいを入力してください。 貼り付ける場合は、セル毎にコピー貼り付けは厳禁です。セルの裏には数式やマクロがあ り、それを他のセルに貼り付けると、エクセルが壊れますので、セルをダブルクリックし範 囲指定してコピーし、貼り付けるセルをまたダブルクリックしてそのセルの中に貼り付けて ください。その行為は、値の貼り付けとなります。

|         |   |                  |                       | ・緯度、経度を活用して地球上の位置を表現させる。           |
|---------|---|------------------|-----------------------|------------------------------------|
| 月21日(木) | 1 | 第1編 1 地球を採検する    | 新しい小単元が追加されました        |                                    |
|         | _ |                  |                       |                                    |
| 月22日(金) | 4 |                  |                       | ・地球洋を活用して、地軸の傾きを理解し、それが及ぼす影響について考え |
|         |   | 第1/百 1 495式和网络学习 | (に) 第1/日 1 利用また 切砕 ナッ |                                    |
| 月25日(月) | 1 | 第1篇 1 パパイクオイモリーの | (0)第1編 1 20次で抹換する     | 小単元削除し、時差について理解させ、時差の計算の仕方を理解さ     |
|         |   | 第1編 1 地球を探検する    | (6) 第1編 1 地球を探検する     | ★受期士尾へ たるの?(地球探検6)                 |
| 月28日(木) | 1 |                  |                       | 前子朔木尾へ                             |
|         |   |                  |                       | 次学期先頭へ、ひたものがあることを理解させる。            |
| (H) (H) | 1 | 1 身近な物から歴史を探そう   | ①お札の肖像はどんな人物なのだろう     | んそ人物なのだろう 〇現在使われているお札の肖像           |
| (       | _ |                  |                       |                                    |

### 7 指導計画の作成

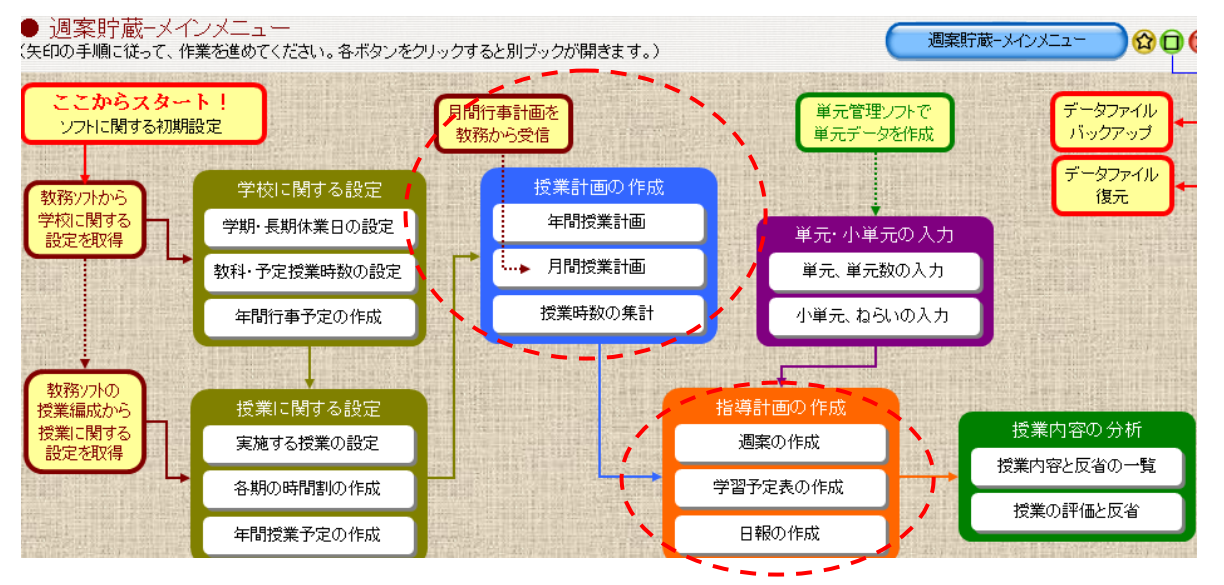

## (1) 週案の調整

| 週案     学       近ユーへ     週案     学       指導計画     予約 | <ul><li>習 今日の</li><li>定表 授業計画</li></ul> | 学年の変更<br>3年 ▼                 | 表示 授業名のみ            形式 ねらい&反省     | 7ォント 小(9pt)<br>色:53 | 週案貯蔵-指導計画の   | 作成 🖸 🐼                                     |            |
|----------------------------------------------------|-----------------------------------------|-------------------------------|-----------------------------------|---------------------|--------------|--------------------------------------------|------------|
| 第10週 5月30日~ 🗸 🖌 📔                                  |                                         | × 4                           | 週教務から受信                           |                     | 行数や項目名の指定    | <b>ED</b> AI                               |            |
| 5月30日(                                             | 月)                                      | 5月                            | 31日(火)                            | 6月1日                | tok)         | 6月21                                       | 3(木)       |
| ノー部活 6校時:生徒総会(行<br>学校                              | 事〉                                      | 教育相談(1)短縮 審調                  | 議員参観(嶌村・泉野)                       |                     | 学村           | <u>¢</u>                                   |            |
| 行事                                                 |                                         |                               |                                   |                     |              | <del>.</del>                               |            |
| 関連<br>行事                                           |                                         | 人権教育主任研修会                     | 生徒指導提当者研修会                        | 週案                  | ミの表示につい      | て、行数や項                                     | 目の設定を      |
|                                                    | 週案の項目表示設                                | Ē                             | ×                                 | ます。                 | 特に「1~6       | 時間目」の項                                     | 夏日は最大8     |
| 行爭等の内                                              | 一週案・今日の指                                | 導計画の項E 学                      | 習予定表の項目                           | 「ア澤                 | むてください       | ○行に設定                                      | オストチの      |
| 容の変更は直                                             | 学校行事 関連行事                               | <u>4行▼</u><br>3行▼             | 学校行事 3行 ▼                         |                     |              |                                            |            |
|                                                    | 業前活動                                    | 0行 💌                          | 朝自習 2行 ▼                          | 関連は表示               | そしません。 フェ    | ォントも 8 P∽                                  | ~ 1 2 P まで |
| 接人力もでき                                             | 朝自習                                     | 217 -                         | 業間活動 0行 ▼                         | ▶<br>「 、 キ +        | ままれ まちま      | 云方注土 扌                                     | いたいと反劣     |
| ますが、日間                                             | 業間活動<br>2 <sup>60</sup> 0               | 277 -                         | 給食 0行 ***                         |                     | · 7 · 6/2、12 |                                            |            |
|                                                    | 昼休み                                     | 0行 •                          |                                   | 🦳 単元な               | こどいろいろな      | 表示方法があ                                     | らります。      |
| 授業計画で取                                             |                                         | 0ŕī 💌                         | +++++12.#*<br>1~60.#              | O国連や政府, NGOa·····   |              | い教展主治におりる男女                                |            |
| り込めます。                                             | 週案備考                                    | 4行 •                          | 017 💌                             | 取り組みがあることを理解        | 2            | この本員の平等について考<br>え、社会の変容に対応す<br>2字結果活の多めたた思 |            |
|                                                    | 早朝授業                                    | 0/7 -                         | A4ED刷時の倍率:100%                    | 分ができることを考える。        |              | ちゃ 映 エ 伯 りょう ツ が と 課<br>題について、 問題意識を       |            |
|                                                    | 1~6時限目<br>7時限目                          | 8行 •                          |                                   |                     |              |                                            |            |
|                                                    | A4FDBIB4/Df                             | 些來・約99%                       | 設定終了                              |                     | 業            |                                            |            |
| 4                                                  |                                         |                               | nu. Doór sztálortostar I. dt      |                     | 活動           | カー 社会3-3                                   | ②日本国憲法のあゆみ |
|                                                    | <ul> <li>※</li></ul>                    | したい行動を指定してくだる<br>中に変更できます。変更に | といっ Uft」を指定すると、非<br>は各シートに反映されます。 |                     |              | 〇大日本帝国憲法の内                                 |            |
|                                                    |                                         | LICERCO 70 R.C.               |                                   |                     |              | 容について調べ、日本国                                |            |

### (2) 週案の書き込み

① 週案の作成での書き込み

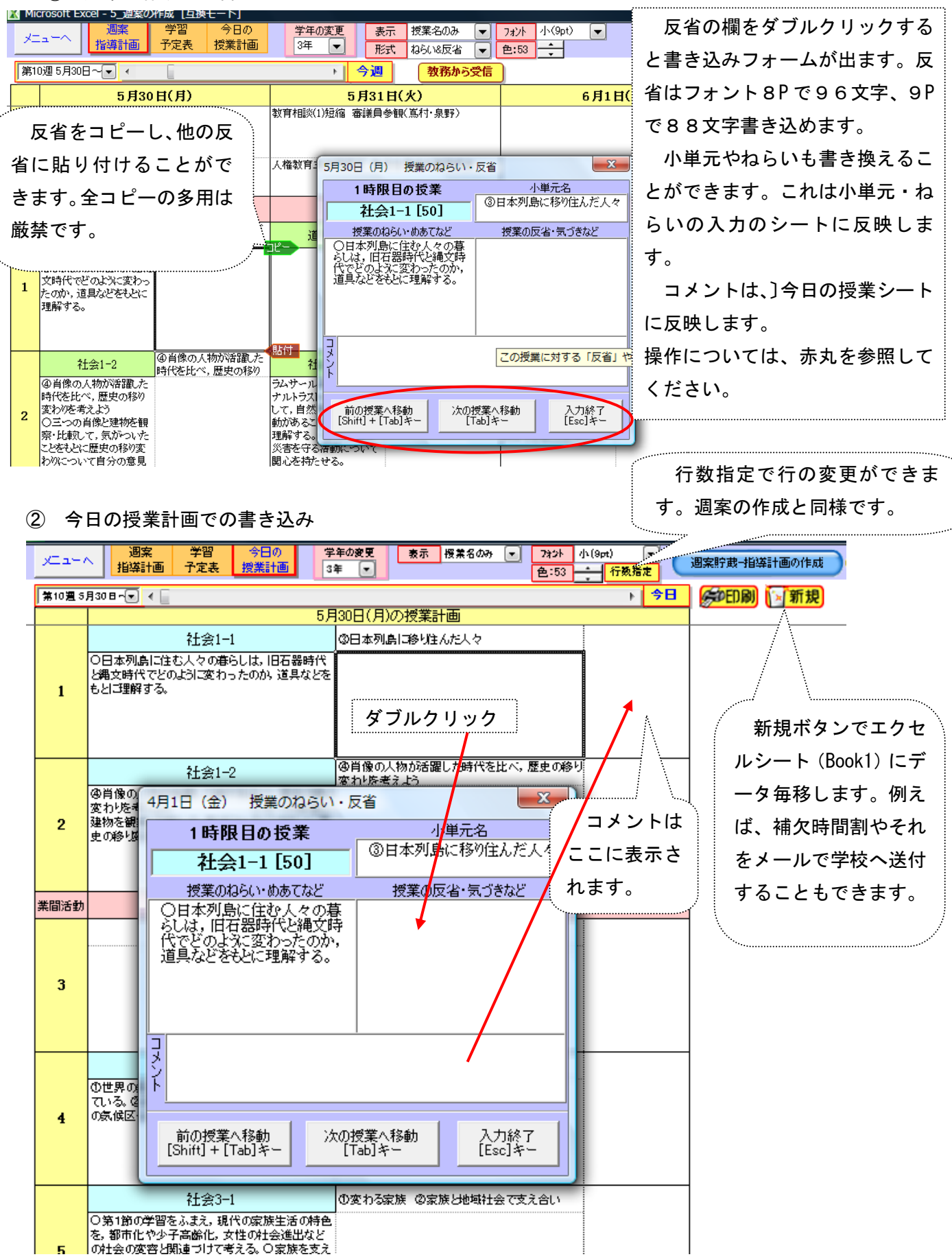

## ③ 授業内容と反省の一覧

| メニューヘ    |    | 授業の授業の                        | 学年の変更                            | 教科の変更                                |                                  | 単元の変更                |       |                |                    |                 |
|----------|----|-------------------------------|----------------------------------|--------------------------------------|----------------------------------|----------------------|-------|----------------|--------------------|-----------------|
| 戻る       |    | 一覧表示 評価と反省                    | 3年 🗨                             | 社会1-1 💌                              | 第1編 1 地                          | 球を探検する               |       | ()保仔)          | 迴杀灯廠-按耒內谷          | の方析 🖸 🖸 🚫       |
|          |    |                               |                                  |                                      |                                  |                      |       |                | C.                 | <b>愛FD刷</b>     |
| 前へ       |    | 【第1編 1                        | 地球を                              | 探検する】                                |                                  | 次へ                   | 授業数:7 |                |                    |                 |
|          |    | 1                             |                                  |                                      |                                  |                      | 同じ授業に | <u> </u>       |                    |                 |
| 実施日      | 持限 | 小単元名                          |                                  | ね                                    | らい                               |                      |       | 反省             | Î                  |                 |
| 4月8日(金)  | 4  | (1) 第1編 1 地球を探検する             | 1わたした<br>・地球を宇<br>からの地球          | ちの地球はどんな星<br>宙から見るという学<br>Iの学習に興味・明。 | ≧?(地球探検1)<br>習活動を通して、<br>♪を持たせる。 | )<br>地球や、これ          |       | ••••••         |                    |                 |
| 4月14日(木) | 1  | (2)第1編 1 地球を探検する              | 2地球(兼を<br>・地球(兼を<br>査させる。        | <u>ながめてみると</u> ?(<br>活用して、海洋やフ       | していたてい。<br>地球探検2)<br>た陸の位置、様子    | について調                |       |                |                    |                 |
| 4月18日(月) | 1  | (3) 第1編 1 地球を探検する             | 3地球上の<br>3地球上の<br>・地球儀を<br>・緯度、経 | 位置を知るには?<br>活用して緯線、経緯<br>度を活用して地球_   | (地球探検3)<br>駅について理解さ<br>との位置を表現さ  | せる。<br>せる。           | や:    | 回来や本「<br>コメントな | コの投業で書き<br>などが反映しま | さんに反省           |
| 4月21日(木) | 1  | 新しい小単元が追加されました                | 8                                |                                      |                                  |                      |       |                |                    |                 |
| 4月22日(金) | 4  | (4) 第1 <sup>//</sup><br>単元毎(  | 4季節はどの反省す                        | ラしてできるの?(メ<br>こ時系列に                  | <sup>鮟揉猴(4)</sup><br>表示し:        | <br>、ほす影<br>ま        | 直接    | 妾入力もで<br>時数制図  | できます。直接<br>見けありません | 後入力の場合<br>・ ただ」 |
| 4月25日(月) | 1  | ールは、<br><sup>(5)第</sup> す。つなか | がりを見                             | て記入され                                | い<br>い<br>る<br>先生・               | く<br>も <sup>計算</sup> | 週到    | 家に反映す          | する場合は、9            | 。たたし、<br>96文字以上 |
| 4月28日(木) | 1  | ⑥第 いらっしゃ                      | ゝいます                             | 0                                    |                                  | , de                 | はま    | 表示しませ          | <b>さん</b> 。        |                 |

#### (3) 授業変更の取込み

週案での授業変更の取込み

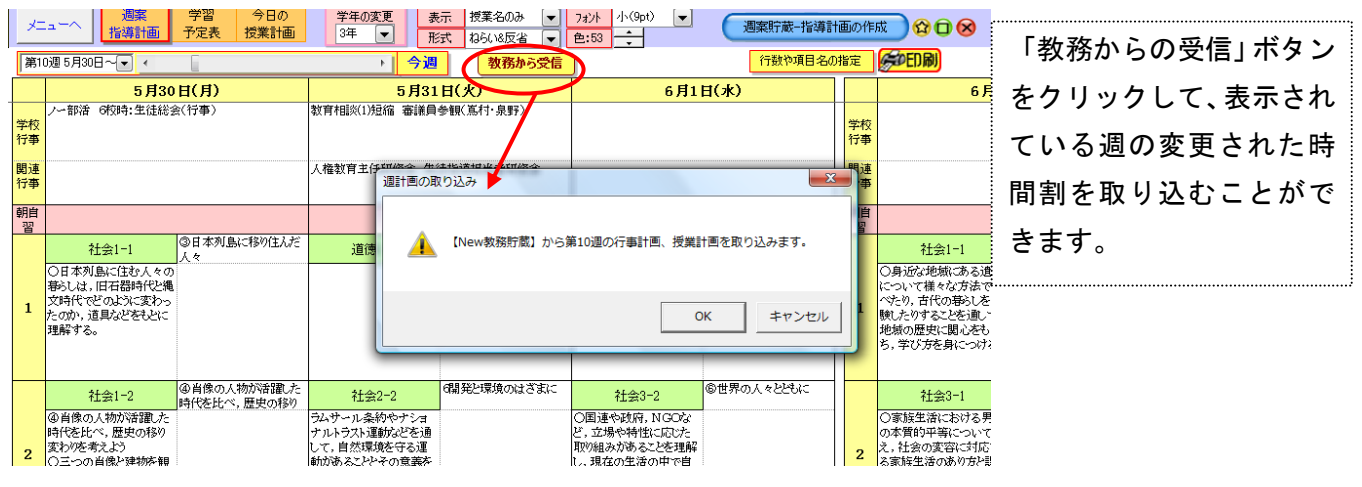

(4) 月間授業計画での学校行事等変更の取込み

| х    | Mie        | cro     | 050 | oft Excel - 3_授業(        | の計画[互換モード]                            |           |                    |           |          |                                 |                   |      |                                         |
|------|------------|---------|-----|--------------------------|---------------------------------------|-----------|--------------------|-----------|----------|---------------------------------|-------------------|------|-----------------------------------------|
|      | х÷         | 1       |     | へ 年間授業                   | 月間授業授業時数                              | 学年の変      | 更                  | 表示 招      | 業名       | -                               |                   | 6月 🔽 |                                         |
|      | _          | F       | Z   | 計画表                      | 計画表 集計表                               | 3年        | -                  | 形式(行      | 事と授業     | いー                              |                   |      |                                         |
|      | 教          | 狩       | 跡   | ら受信                      |                                       |           |                    |           |          |                                 | 《前月               | 今月   | 次月〉〉                                    |
|      | -          |         | _   |                          |                                       |           |                    | ٥Ħ        | +23326-1 |                                 |                   |      |                                         |
| 3    | 5          | -       | R12 |                          |                                       |           |                    | 6月        | 技未計      | 凹衣                              |                   |      |                                         |
| 1417 | č E        | ₹       | Ē   |                          | 学校行事                                  | 1         | 2                  | 3         | 4        | 5                               | 6                 | 7    | 関連行事                                    |
| Ĩ    | 1          | I I     | 水   |                          |                                       | 社会3-3     | 社会3-2              |           | 社会2-2    | 学活1-2                           |                   |      |                                         |
|      | 2          | 2       | 木   |                          |                                       | 社会1-1     | 社会3-1              | 社会3-3     |          | 社会2-1                           | 社会1-2             |      |                                         |
|      | 3          | 3       | 金   |                          |                                       |           |                    | 社会2-2     | 社会1-1    | 社会3-2                           | 行事                |      |                                         |
| 1    | T 4        | 1       | £   | (                        |                                       | _         |                    |           |          | -                               |                   |      |                                         |
| 1    | 1 5        | 5       | 日   |                          | 月計画の取り込み                              |           |                    |           |          |                                 |                   |      |                                         |
|      | 6          | 5       | 月   | 教育相談(4)短縮                |                                       |           |                    |           |          |                                 |                   |      |                                         |
|      | 1          | 1       | 火   | 教育相談(5)短縮                |                                       |           |                    |           |          |                                 |                   |      |                                         |
|      | 8          | 3       | 水   |                          | 【New教務貯蔵】:                            | から6月の     | 行事計画               | 、および      | 3年の固定    | 授業を取                            | り込                |      | 宇城地区学人研                                 |
|      | 9          | 3       | 木   | 前期中間テスト                  |                                       |           |                    |           |          |                                 |                   |      | 宇城総体打ち合わせ会                              |
|      | 1          | 0       | 金   | 前期中間テスト                  |                                       |           |                    |           |          |                                 |                   |      | 評価問題開発委員会                               |
| 1    | Į 1        | 1       | ±   |                          |                                       |           |                    |           |          |                                 |                   |      | いじめ根絶シンポシウム                             |
| 1    | [ 1        | 2       | 日   |                          |                                       |           |                    |           | OK       | ++                              | 2.47.0            |      |                                         |
|      | 1          | 3       | 月   | 避難訓練(668月=1              |                                       |           |                    |           | UK       |                                 | 200               |      |                                         |
|      | 1          | 4       | 火   | 楽物乱用 防止教室                |                                       | -         | <b>1</b>           |           |          | -                               |                   |      | 甲字校体育美技指導者論                             |
|      | 1          | 5       | 水   | 職員会議 人権字領                | 省3、446年子活)                            | 社会3-3     | 社会3-2              |           | 社会2-2    | 字活1-2                           |                   |      |                                         |
|      | 1          | 6       | 木   | 教育相談(7)短縮                |                                       | 社会1-1     | 社会3-1              | 社会3-3     |          | 社会2-1                           | 社会1-2             |      |                                         |
|      | 1          | 7       | 金   |                          |                                       |           |                    | 社会2-2     | 社会1-1    | 社会3-2                           | 社会1-2             |      | 25中度裂科書展示                               |
| H    | 1          | 8       | Ŧ   |                          |                                       |           |                    |           |          |                                 |                   |      | 1. 1.1.1.1.1.1.1.1.1.1.1.1.1.1.1.1.1.1. |
| P    | 1          | 9       | H   | 「株学羽っく47日――」             | <b>苏</b> (本 )                         | 41.001.1  | 41.001.0           |           | 41 cho 1 | 41.000.1                        |                   |      | ハートソルート研修会                              |
| -    | 2          | U       | 月山  | 人1世子首の4股三)<br>東明天日公      | 9137                                  | 社式1-1     | 11元1−2             |           | f工式2-1   | 社式3-1                           | WA1 0             |      |                                         |
| -    | 2          | 1       | 火   | サロ安良ス (勝学週4/4限一番         | <b>持法) 菘内</b> 珥                       | 1月181-2   | +E云2=2<br>9£-3×2=0 |           | *エポン-1   | 学(手1_0                          | 市6日1-2            |      |                                         |
| -    | 2          | 2       | 小子  | 八幅于自动 4收一1               | (権子省4)4限=特活)税内研<br>(はは百米+1会認も低齢者(均調後) |           |                    | 51-0-2-2  | 1Lz#2-2  | 子伯1-2                           | 54-001-0          |      | 字ば ( 研事務局会                              |
| ,    | 2<br>1 2   | .J<br>М | 不   | 1714年夏季八麦邁<br>25日(十)の振琴住 | 「丁1世#スル*\\/////こます!&/<br>・笠甘          | NL 28 1-1 | *LZ#J=I            | PT 24 3-3 |          | ↑⊥ z <u></u> ; 2 <sup>−</sup> 1 | <u>▶1.2</u> , 1-2 |      | 〒48八91〒4第7町云                            |
|      | - 2<br>- 2 | 1       | =   | 空城山休浦                    | UTC H                                 | 停声        | 停声                 | 仲志        | 份面       | 停声                              | 停声                |      |                                         |

教務貯蔵では、年間の行事計 画を作成して月行事に反映しま す。

教務主任は、前月に月行事計 画を変更しますので、その変更 したものを取り込むことができ ます。

教務主任の変更が完了したら 「教務からの受信」をクリック して変更した月計画を取り込め ば、週案に反映します。

#### 8 授業内容の分析

別ソフトのテスト貯蔵、評価貯蔵(授業中の評価)からデータを取り込んでグラフ化し、単元の時系列の反 省を見比べることによって授業分析をすることができます。下の場合、授業中の評価に対して、テストの落ち 込みが見られます。その原因を週案の反省内容を検討しながらその原因等をさぐることで授業改善ができます。

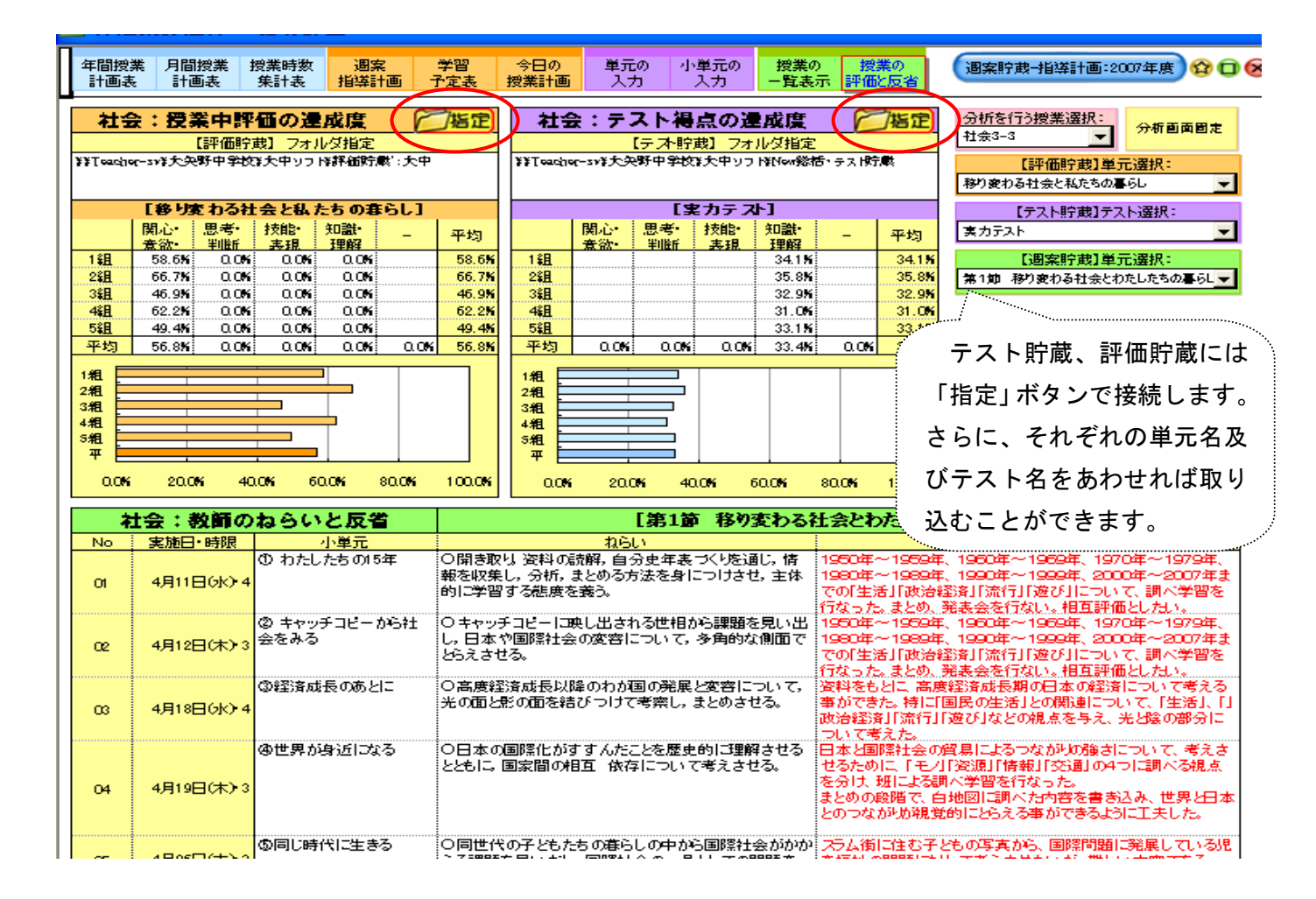

# 9 データのバックアップと復元

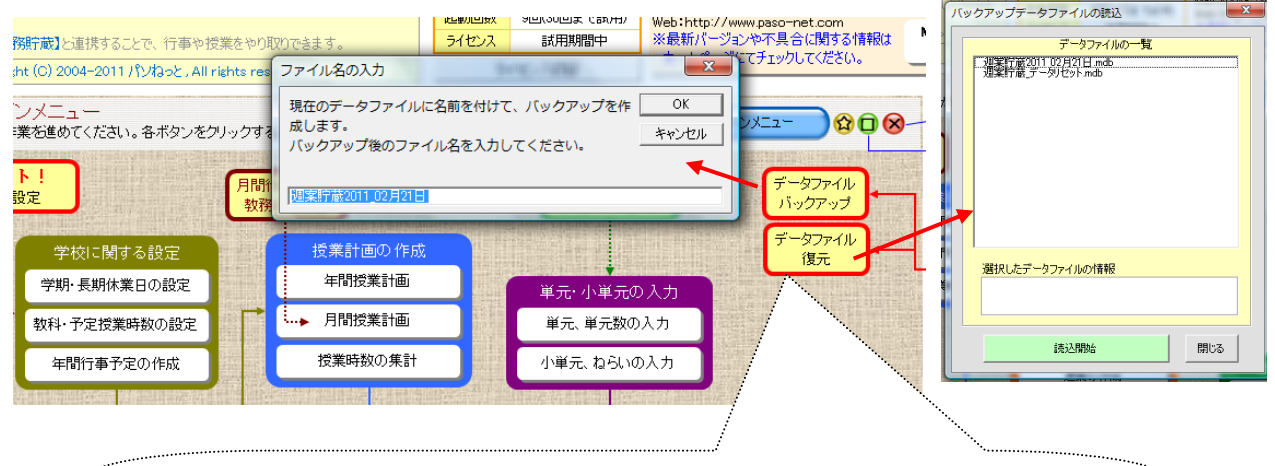

データベースは、壊れる恐れがあります。そのためにも適時バックアップを 取りましょう。壊れたときは、データファイルの復元ボタンを押して、バック アップした最新期日を選択し復元することができます。

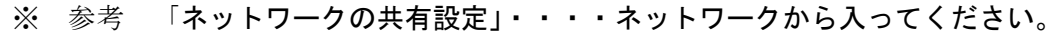

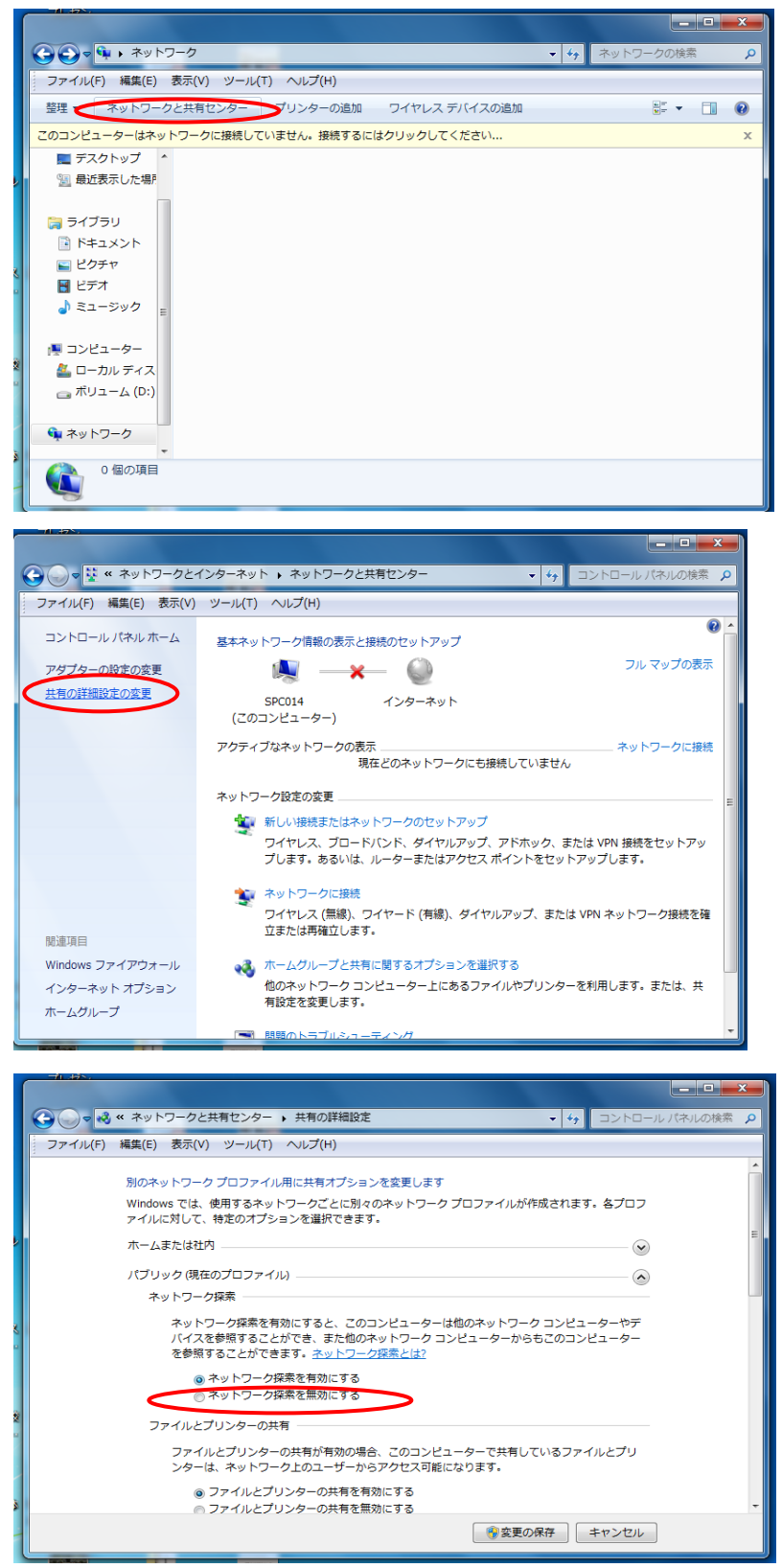

ネットワークの共有設定を行うと、ネットワークに接続する際にネットワークの中身が表示されます。

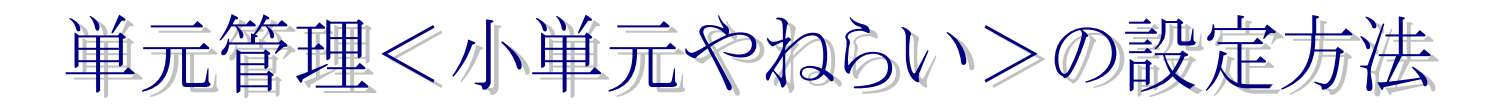

1 単元管理ソフト

| <u>`</u> ,Л | 名前   | 更新日時     | 種類     |    |
|-------------|------|----------|--------|----|
| 25<br>25    |      |          |        | 1  |
|             |      |          |        |    |
|             | 画像デー | 夕 ◇週案貯蔵_ | 週案データ  | シス |
|             |      | メインメニ    | 13     |    |
|             | · 1  |          | Lands. |    |
| ユータ         |      | 1111     |        |    |

単元管理ソフトは、単元データと単元管理エクセル から成り立っています。エクセルから稼働させること ができます。オプションからコンテンツを有効にし て、マクロを組んでください。

小単元やねらいをエクセルに書き込んで単元デー タに貯めていきます。全教科分1つの単元データにで きますが、自分の教科だけでもできます。

※ 上天草市では H24~天草版データを作成して います。それを週案貯蔵フォルダの中に貼り付け てください。

### 2 単元管理の全容

データ管理は、データの情報をみたりデータの最適化をしたり単元データとつないだりできます。

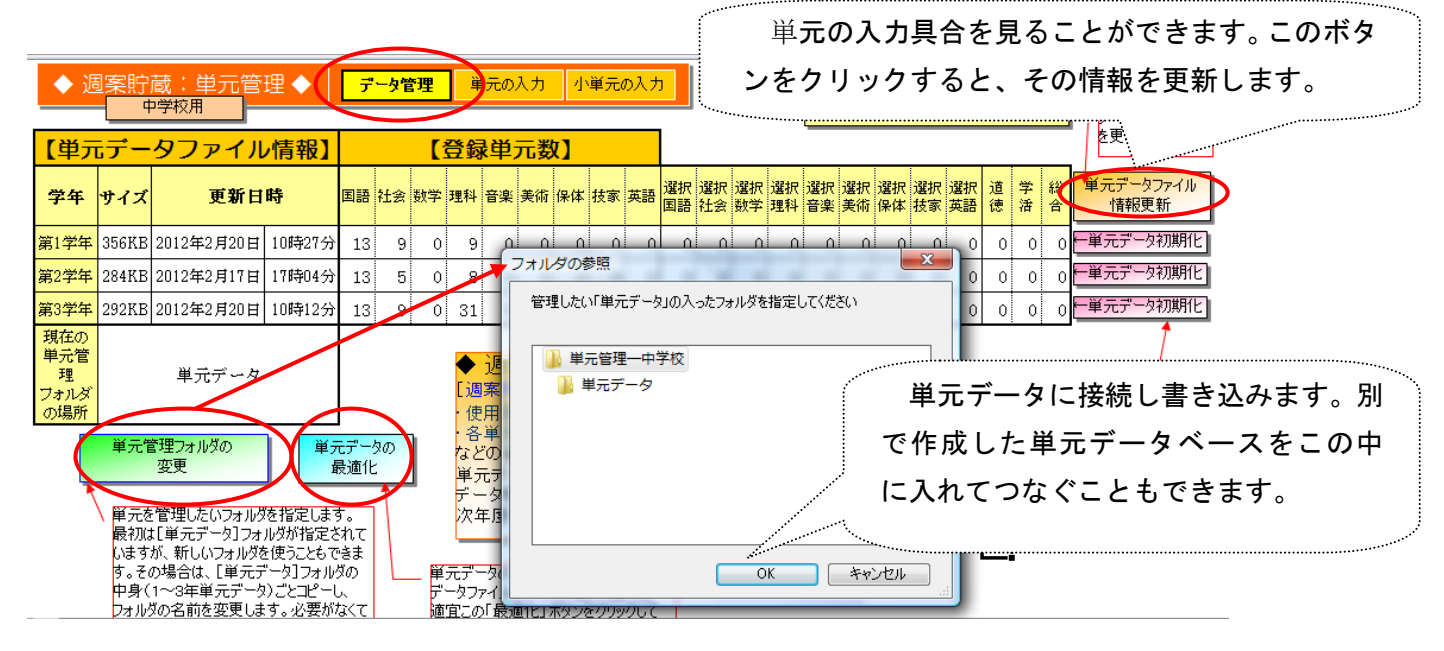

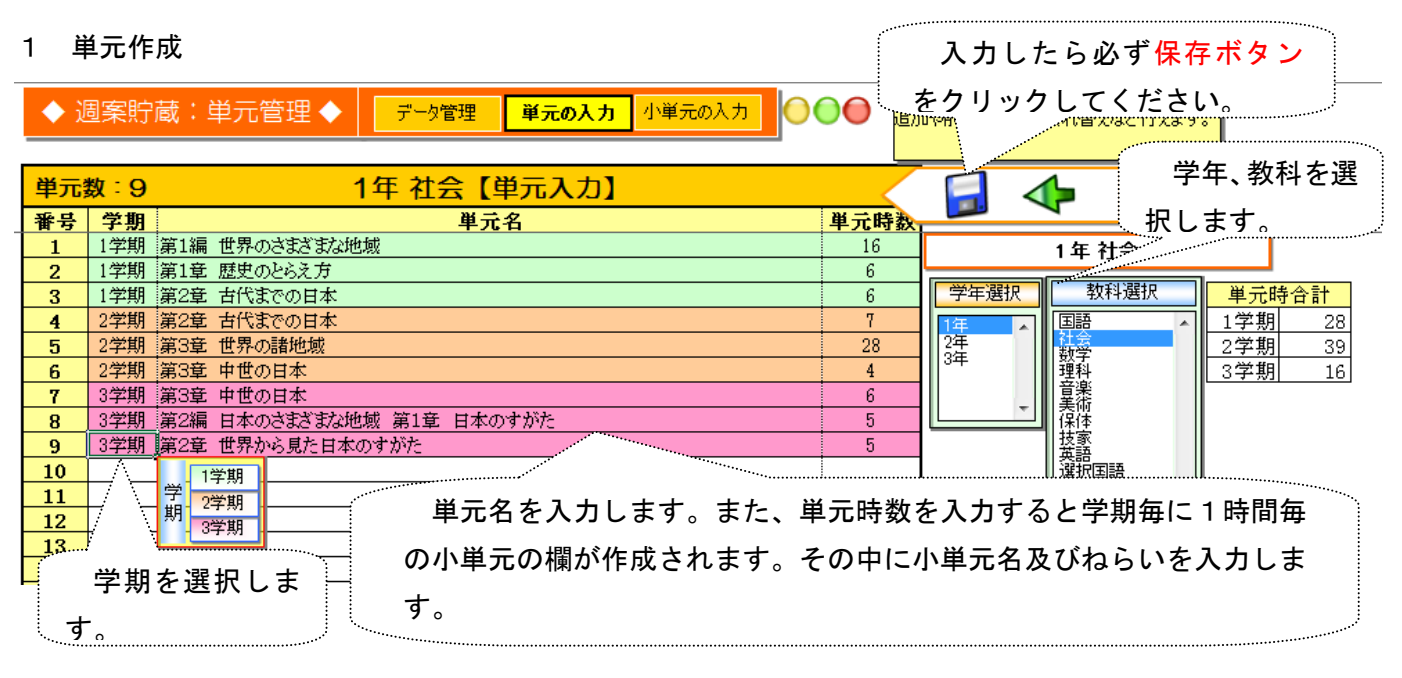

## 2 小単元及びねらいの入力

|    | ▶ 週案貯蔵:単元管理 ◆<br>学年選択<br>「 ▼ 、 、 、 、 、 、 、 、 、 、 、 、 、 、 、 、 、 、 | データ管理<br>単元の            | D入力 <mark>小単元の入</mark> : | <b>り</b><br>つ<br>つ<br>つ<br>つ<br>つ<br>つ<br>つ<br>つ<br>つ<br>つ<br>て<br>れ<br>ぞ<br>れ<br>ぞ<br>れ<br>ぞ<br>れ<br>ぞ<br>れ<br>ぞ<br>れ<br>ぞ<br>れ<br>ぞ<br>れ<br>ぞ<br>れ<br>ぞ<br>れ<br>ぞ<br>れ<br>ぞ<br>れ<br>ぞ<br>れ<br>ぞ<br>れ<br>ぞ<br>れ<br>ぞ<br>れ<br>ぞ<br>れ<br>ぞ<br>れ<br>ぞ<br>れ<br>で<br>お | その入力]では小単元・ねらいを入:<br>いのマスに直接入力してください。追が<br>番の入れ替えなど行えます。操作方<br>う入力]同じです。 | 力します。<br>加や削<br>ī法は             |
|----|------------------------------------------------------------------|-------------------------|--------------------------|----------------------------------------------------------------------------------------------------|--------------------------------------------------------------------------|---------------------------------|
|    | 小単元時数合計:16                                                       |                         | 1年 社会 3                  | 学期 【小単元・ね                                                                                                    | らい入力】                                                                    |                                 |
| No | 単元名                                                              | 小単元名                    |                          |                                                                                                    | ねらい                                                                      |                                 |
| 1  | 第3章 中世の日本                                                        | ①モンゴルの襲来と日本             | 鎌倉幕<br>襲来後               | 存が滅亡した理由を,モンゴル<br>・御家人の生活が苦しくなった                                                                                                    | の襲来の影響や社会の変化から<br>理由を二つあげる。)                                             | 考える。(モンゴルの                      |
| 2  | 第3章 中世の日本                                                        | ②南北朝の動乱と室町幕府            | 小単元の操作                   | f政から南北朝の動乱に至る約<br>違いに着目して説明する。)                                                                                                    | そ過を理解する。(室町幕府の特待                                                         | 戦を,鎌倉幕府との共                      |
| 3  | 第3章 中世の日本                                                        | ③東アジアとの交流               | □ 小単元を上に移動<br>□ 小単元を下に移動 | 毎をはさんだ中国・日本・朝鮮(<br>1本のとの交流について,それ                                                                                                    | の結び付きや,蝦夷地の動きをとれ<br>ぞれ箇条書きでまとめる。(例)朝                                     | らえる。(中国,朝鮮,<br>鮮:足利義満が日朝        |
| 4  | 第3章 中世の日本                                                        | ④産業の発達と民衆の生活            | ここに小単元を追加                | 新業・手工業などが発達し,民<br>いて,p65を読んで,前の時代。                                                                                                    | 衆の力が伸びてきたことを理解す<br>と比較しながらちがいを説明する。                                      | る。(鎌倉時代の産<br>。)                 |
| 5  | 第3章 中世の日本                                                        | ⑤応仁の乱と戦国大名              | この小単元を削除                 | るの登場とその支配について,                                                                                                    | 応仁の乱や下剋上の風潮から考                                                           | える。(応仁の乱後                       |
| 6  | 第3章 中世の日本                                                        | ⑥室町文化とその広がり             | 代表的                      | な事例を取り上げて、室町時代                                                                                                    | の文化の特色を理解する。(室町                                                          | /時代の文化の中で,                      |
| 7  | 第2編 日本のさまざまな地域 第1                                                | ①日本の位置を調べよう             | 世界的                      | な視野から多面的・多角的に目                                                                                                    | 3本の位置の特色を学習し,その                                                          | 待色を身に付ける。                       |
| 8  | 第2編 日本のさまざまな地域 第1                                                | ②日本の領域の特色を見てみ。          | よう世界的                    | は視野から多面的・多角的に目                                                                                                    | 1本の領土や領域の広さを理解す                                                          | る。(日本の経済水                       |
| 9  | 第2編 日本のさまざまな地域 第1<br> 章 日本のすがた                                   | <sup>③各国————</sup> 小単元名 | やねらいを入                   | カします。小単元の                                                                                                    | Dセルをクリックする                                                               | ると 説明す                          |
| 10 | 第2編 日本のさまざまな地域 第1                                                | ④いろ 小単元のセ               | ルを移動した                   | り、削除したり、追                                                                                                    | 加することができま                                                                | す。 境界や現                         |
| 11 | 第2編 日本のさまざまな地域 第1<br>章 日本のすがた                                    | ⑤日本~~~~~                | は地方<br>た <sub>ら、1</sub>  | 名も含めて地図上で身に付け<br>3.6.7の地図のどの区分を                                                                                                    | る。(あなたが外国人に日本の地域<br>説明すスのがよいと思うか。理由ま                                     | がについて<br>成区分を説明するとし<br>含めて答うス.) |

### 3 年間計画からコピーし貼り付ける方法

(1) 小単元

数学の年間指導計画です。この表では、章が単元、節が小単元としてそれぞれに入力できます。さらに 節の中の細かな小単元を小単元としてとらえ入力するかは、作成者の考え方でしょう。細かな小単元がある と現在の授業がどの小単元かが早く分かります。

| 数学 | (篤            | 1 学年) | 年間指導計画® |
|----|---------------|-------|---------|
|    | · · · · · · · |       |         |

| 学期        | ▶月        | 時間          | 章           | 館            | ▶指導 | 時数                       |
|-----------|-----------|-------------|-------------|--------------|-----|--------------------------|
| 4         | +4 +      | 10          | 1.正の数・負の数 ↔ | 1. 正の数・負の数   | 5   | lip.                     |
| *<br>•1 * | 4         | 41          |             | 2.正の数・負の数の計算 | 17  | 24                       |
| ₄<br>▶学 ₄ | >5 ⊀      | 12          |             | 基本のたしかめ・章末問題 | 2   | (27)                     |
| ؇<br>▶期؇  | *<br>•6 * | .4<br>•16.4 | 2. 文字の式     | 1. 文字を使った式   | 7   | 4l                       |
| (47)      |           |             |             | 2. 文字式の計算    | 8   | * 17                     |
|           | .≁<br>▶7  | .≁<br>⊁9    |             | 基本のたしかめ・章末問題 | 2   | (20)                     |
| 4l        | 4l        | 4l          | 3. 方程式      | 1. 方程式       | 8   | 4J                       |
| र्थ<br>ब  | >9 ≁      | 15          |             | 2. 方程式の利用    | 5   | * 15                     |
| 41<br>41  | 4l        | 4l          |             | 基本のたしかめ・章末問題 | 2   | (17)<br><mark>罫線を</mark> |
| 41<br>41  | *<br>10   | ≁<br>15     | 4. 変化と対応    | 1. 関数        | 3   | 41                       |
| ►2 +<br>+ |           |             |             | 2.比例         | 6   | 4)<br>4)                 |
| ا∯∢<br>ا  |           |             |             | 3.反比例        | 4   | *<br>17                  |

「正の数・負の数」の章 は、24時間(27時間) とあります。つまり余裕 時間が3時間あると言 うことです。従って、単 元の入力において、「正 の数・負の数」の単元時 数を27とすれば、1学 期に27の欄ができま す。24時間分は計画が ありますが、3時間分は 空欄です。週案作成にお いて進度を考えて、追加 入力ができます。

◆ 週案貯蔵:単元管理 ◆ データ管理 単元の入力 小単元の入力 「単元の入力」 (単元の入力)では単元データを入力 追加や削除、順番の入れ者ながら

|   | 単元 | 数:O | 1年 数学【単元入力】 | ~    |                    |
|---|----|-----|-------------|------|--------------------|
|   | 番号 | 学期  | 単元名         | 单元時数 |                    |
| ] | 1  | 1学期 | 正の数・負の数     | 27   | 1 年 数学             |
|   | 2  |     | 1学期         |      |                    |
|   | 3  |     | 学 2学期       |      | 学年選択教科選択           |
|   | 4  |     | 期 3学期       |      |                    |
|   | 5  |     |             |      | 2年 社会 2            |
|   | ~  |     |             |      | <u>3</u> 年<br>(通知) |

| ▶週案貯蔵:単元管理◀                                                                                                    | データ管理 単元の入力 小単                                         | 「ゴギフロクトノ」」ではイギアではついてんうします。<br>それぞれのマスに直接入力してください。追加や削<br>除、順番の入力替えなど行えます。操作で方法は                                                                                                    |  |  |  |
|----------------------------------------------------------------------------------------------------|--------------------------------------------------------|----------------------------------------------------------------------------------------------------|--|--|--|
| 学年選択         教科選択           €         ▼                                                                                                    |                                                        | 「単元の入力]同じです。                                                                                                    |  |  |  |
|                                                                                                    |                                                        |                                                                                                    |  |  |  |
|                                                                                                    | 小単元名                                                   | な子「子朔」「小平儿・ねらい入力」                                                                                                    |  |  |  |
| エの数・負の数                                                                                                    | (1) 正の数・負の数                                            |                                                                                                    |  |  |  |
| <br>正の数・負の数                                                                                                    | (2) 正の数 負の数                                            | ۵<br>                                                                                                    |  |  |  |
| 正の数・負の数                                                                                                    | (3) 正の数・負の数                                            |                                                                                                    |  |  |  |
| 正の数・負の数                                                                                                    | (4) 正の数・負む数                                            |                                                                                                    |  |  |  |
| 正の数・負の数                                                                                                    | (5) 正の数・負の数                                            | ▶ 小単元の正の数・負の数が27個分の欄ができてし                                                                                                    |  |  |  |
| 正の数・ 負の数<br>正の数・ 負の数                                                                                                    | (6) 正の数・負の数<br>(7) 正の数・負の数                             | ます。ここに小単元を貼り付けます。                                                                                                    |  |  |  |
| 正の数・負の数<br>正の数・負の数                                                                                                    | <ul> <li>(8) 正の数・負の数</li> <li>(9) 正の数・負の数</li> </ul>   | 下の小単一たっピー」て即日付け(必ず値の即日)                                                                                                    |  |  |  |
| 正の数 負の数<br>正の数・負の数                                                                                                    | (10) 正の数・負の数<br>(10) 正の数・負の数                           | 下の小単九をコレーして貼り付け、必り他の貼りや                                                                                                    |  |  |  |
| 正の数・負の数<br>正の数・ 負の数                                                                                                    | <ul> <li>(11) 正の数・負の数</li> <li>(12) 正の数・負の数</li> </ul> | けか Unicode テキスト) ます。 最初に貼り付けるセル                                                                                                    |  |  |  |
| 正の数・<br>負の数<br>エッキャーキャッキャー                                                                                                    | (13) 正の数・負の数<br>(14) エの数・食の数                           | をクリックしておいて、コピー、値の貼り付けをして                                                                                                    |  |  |  |
| 正の数・頁の数<br>正の数・負の数                                                                                                    | (14) 正の数・負の数<br>(15) 正の数・負の数                           | 1 1 1 1 1 1 1 1 1 1 1 1 1 1 1 1 1 1 1 1                                                                                                    |  |  |  |
| 正の数・負の数<br>正の数・負の数                                                                                                    | <ul> <li>(16) 正の数・負の数</li> <li>(17) 正の数・負の数</li> </ul> | くたらい。                                                                                                    |  |  |  |
| 正の数・負の数<br>正の数・負の数                                                                                                    | (11) 血の飲(丸の飲<br>(18) 正の数・負の数                           | ※ 下の小単元を1個1個コピーして貼り付けると間                                                                                                    |  |  |  |
| 止の数・ 負の数<br>正の数・ 負の数                                                                                                    | (19) 止の数・負の数<br>(20) 正の数・負の数                           | 違いはないのですが、手間がかかります。その場合                                                                                                    |  |  |  |
| 正の数・負の数<br>正の数・負の数                                                                                                    | (21) 正の数・負の数<br>(22) 正の数・負の数                           | われに貼り付けて± 0K ですが、 ダブルクリックト                                                                                                    |  |  |  |
| 正の数·負の数<br>正の数・負の数                                                                                                    | (22) 正の数・負の数<br>(23) 正の数・負の数                           | セルに貼り付けてものですが、タンルクリックし                                                                                                    |  |  |  |
| 正の数・ 負の数<br>正の数・ 負の数                                                                                                    | (24) 正の数・負の数<br>(25) 正の数・ 負の数                          | てセルの中に入って貼り付けるほうが無難です。                                                                                                    |  |  |  |
| 数学(第1学年) 団<br>単元名 1章 正の数・負の数(配当時間/24時間)。<br>単元の目標 数の範囲を拡張して,計算の可能性をひろげ,数につい<br>そのために、。<br>ア、負の数の意味を理解し、正の数・負の数の必要性と有用性を知っ<br>イ、正の数・負の数の四則について理解し、たわらの計算ができる。<br>つ、四側計算の可能性について考察し、数の概念について理解を深く |                                                        |                                                                                                    |  |  |  |
| 道徳の時間との関連 4-(10) 国際理解・人類愛・平和<br>道徳の時間との関連 4-(10) 国際理解・人類愛・平和<br>道徳の時間との関連 4-(10) 国際理解・人類愛・平和                                                                                                    |                                                        |                                                                                                    |  |  |  |
| 月小単元月                                                                                                    |                                                        | 月 小 算 元 時 学習内容 関 見 技 知                                                                                                    |  |  |  |
| ✓ 1節 ✓ ✓ ✓ ✓ ✓ 正の数・負の数 ✓ 1                                                                                                    | 「一」のついた数 ∉ ∉<br>負の数の意味と表し方 O                           |                                                                                                    |  |  |  |
| . ↓ §1.4<br>.4 0より小さい数 2                                                                                                    | 正の数・負の数と数直線                                            | ★ 2017-30-200 ★ 2 正の数・負の数と数直線 ○ マイナス, ついる。                                                                                                    |  |  |  |
| ↓§2↓<br>↓<br>正の数・負の数<br>↓                                                                                                    |                                                        | § 2 正の数・2<br>ぜの数で重を表すこ<br>せ               かがで重を表すこ<br>せ               かがで重を表すこ<br>や               かがで重を表すこ<br>や               かがで重を表すこ<br>や               かがで重を表すこ<br>や               かので重を表すこ<br>や               かので重を表すこ<br>や               の               の             の |  |  |  |
| マーレ里を表9 こと<br>サ<br>4 よ§ 3 サ<br>4 2 2 3 4 4 4 5 3 4 4 5 3 4 5 3 4 5 5 5 5 5 5                                                                                                    | N)のIE具で載りここは<br>行号を変えた数々<br>経知体の全味                     | 4 § 3 2 絶対値と数     4 付号を変えた数                                                                                                    |  |  |  |
| ** #Ex/101と数の大小 4<br>#<br>#                                                                                                    | •E2×11回の急ਆ<br>正の数・負の数の大小 ∉                             |                                                                                                    |  |  |  |
|                                                                                                    |                                                        | 月 21節 正の数・負 6 小学校で学んた計算と関連づけ 4 4 正の数・負の<br>の数の計算 8 1 て, 身の数の加速の計算の意味為、10、                                                                                                    |  |  |  |
| 月 2節 4 5<br>正の数・負の数 4<br>の計算 4                                                                                                    | 小学校で学んだ計算と関連づけ ギ<br>て,負の数の加法の計算の意味を 〇<br>考える。          |                                                                                                    |  |  |  |
| §1正の数<br>の数の加法,                                                                                                    | ·和法 ∉<br>·••··································         | 2歳の新 の次に「レ」を取りてコヒ                                                                                                    |  |  |  |
| 1                                                                                                    | **0 k ∩ £∩                                             |                                                                                                    |  |  |  |

そのまま貼り付けますと「レ」があると違う欄に入ります。そこで右のように Del キーで詰めて「レ」 を除いてしまってコピーします。それを、単元ソフトに値の貼り付けをします。

上の表は、一太郎で作成したものです。勿論、ワードやエクセルでもできますが、値の貼り付け(又は Unicode テキストでの貼り付け)を厳守してください。エクセルの場合は、セルの結合がないものや数式 があるものをそのまま貼り付けますとソフトに不具合が出る場合があります。その点、セルという考えの ない一太郎はやりやすいと思います。

コピー終了後の文書は、終了時に「更新しますか」のメッセージに「いいえ」とすると変更前の文書が 保存されます。

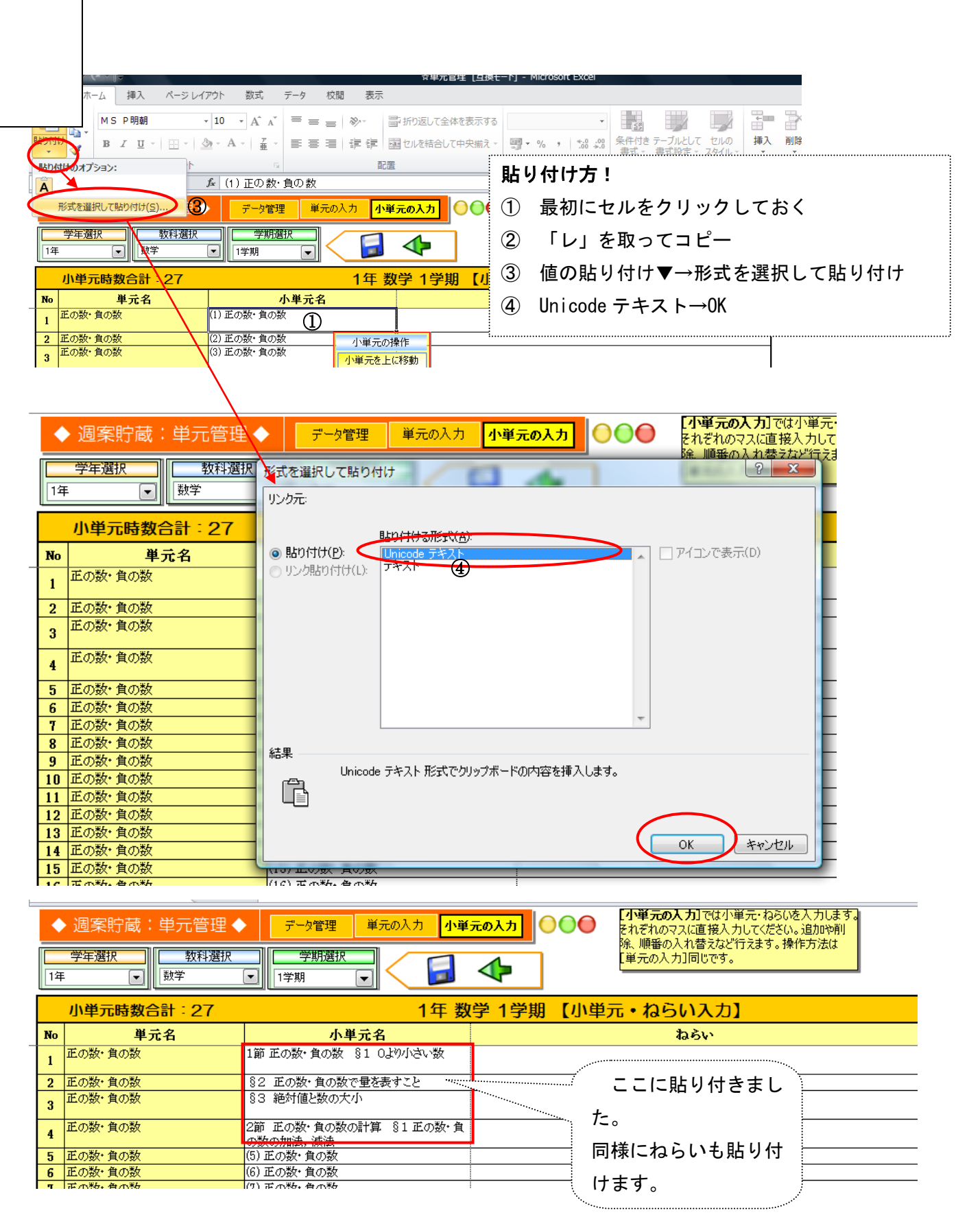

※ ねらいも同様にコピー貼り付けをしてください。ねらいは、目標、学習活動、学習内容などを入力します。 時数制限(9Pde88 文字)もありますので、考えて入力してください。どうしても入力するものがないときは、 評価基準でも良いと思います。